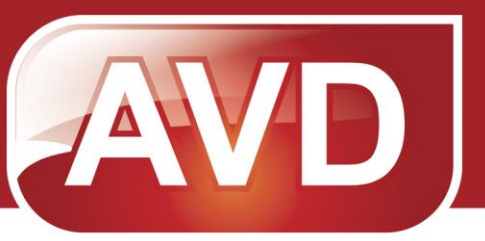

# Руководство пользователя Школьная система электронного учета питания «АГАТ»

Версия продукта: 3

ООО «ЭйВиДи-систем» 2013

# Оглавление

| Типовой регламент работы с системой АГАТ                     | 3  |
|--------------------------------------------------------------|----|
| Авторизация в системе                                        | 4  |
| Реестр учащихся                                              | 5  |
| Импорт учащихся из файла                                     | 5  |
| Открытие лицевого счета                                      | 7  |
| Индивидуальное открытие лицевого счета                       | 7  |
| Групповое открытие лицевого счета                            | 9  |
| Фотография ученика                                           | 10 |
| Добавление или изменение фотографии                          | 10 |
| Удаление фотографии                                          | 11 |
| Варианты питания                                             | 12 |
| Добавление варианта питания                                  | 12 |
| Изменение варианта питания                                   | 14 |
| Льгота на питание                                            | 16 |
| Добавление льготы                                            | 16 |
| Контроль питания                                             | 21 |
| Схема питания                                                | 22 |
| Назначение питания на период                                 | 22 |
| Отказ от питания на период                                   | 24 |
| Загрузка «Стоп листа»                                        | 27 |
| Ручная корректировка питания учащихся                        | 28 |
| Печатные отчеты                                              | 29 |
| Не питаются                                                  | 29 |
| Питаются                                                     | 30 |
| Формирование документов                                      | 31 |
| Реестр учащихся                                              | 31 |
| Предварительная заявка                                       | 32 |
| Окончательная заявка                                         | 33 |
| Суточный отчет                                               | 34 |
| Поддержка Школьной системы электронного учета питания «АГАТ» | 35 |
|                                                              |    |

| Система     | Действия                                                                                                   |  |  |
|-------------|----------------------------------------------------------------------------------------------------|--|--|
| АИС-Питание | Скачать документы с центральной части АИС-питания:                                                         |  |  |
|             | <ol> <li>Стоп-лист на «организованное питание»</li> <li>Стоп-лист на «неорганизованное питание»</li> </ol> |  |  |
|             | 3. Реестр балансов                                                                                         |  |  |
|             | 4. Ежедневное меню (на текущую дату)                                                                       |  |  |
| ΑΓΑΤ        | Загрузить Стоп-лист на «организованное питание»                                                            |  |  |
| ΑΓΑΤ        | Ручная корректировка питания учащихся                                                                      |  |  |
| ΑΓΑΤ        | Формирование «Окончательной заявки» для 1 смены                                                            |  |  |
| АИС-Питание | Отправка и подпись «Окончательной заявки» для 1 смены                                                      |  |  |
| ΑΓΑΤ        | Ручная корректировка данных о питании учащихся                                                             |  |  |
| ΑΓΑΤ        | Формирование «Окончательной заявки» для 2 смены                                                            |  |  |
| АИС-Питание | Отправка и подпись «Окончательной заявки» для 2 смены                                                      |  |  |
| АИС-Питание | Согласование ежедневного меню на завтра                                                                    |  |  |
| Школьная    | Получение от заведующей столовой суточного отчета по «неорганизованному                                    |  |  |
| ЛВС или     | питанию» (буфет)                                                                                           |  |  |
| USB-флешка  |                                                                                                    |  |  |
| ΑΓΑΤ        | Формирование «Суточного отчета» по организованному питанию                                                 |  |  |
| ΑΓΑΤ        | Формирование «Предварительной заявки» на следующий день                                                    |  |  |

# Типовой регламент работы с системой АГАТ

#### Авторизация в системе

Данная функция позволяет запустить школьную систему АГАТ.

- 1) Найдите на рабочем столе ярлык с наименованием «АГАТ», кликните два раза по иконке.
- 2) В открывшемся окне «Авторизация» (Рис. 1.1) введите свои персональные логин и пароль в соответствующие поля, нажмите «Ок».

| 🚈 Авториза | ция          |    |
|------------|--------------|----|
| Логин      | Директор     | ]  |
| Пароль     | ******       | ]  |
| Сервер А   | ИС Питание 🔹 |    |
|            |              |    |
|            | Ок Отмена    | .# |

Рис. 1.1 – Окно «Авторизация»

| / 🚈 Агат : Контроль | питания ОУ                |                              |                             |                             |                         |                     |
|---------------------|---------------------------|------------------------------|-----------------------------|-----------------------------|-------------------------|---------------------|
| Меню Настрой        | ки Справочники            |                              |                             |                             |                         |                     |
| Экспорт реестра     | чацихся Предворительная з | аявка на питание Окончательн | ая заявка на питание Суточн | ый отчет по питанию Стоп ли | ст Не питаются Питаются |                     |
| Заказ на:           | 07.05.2013 -              | Питание: Всё                 | •                           |                             |                         |                     |
|                     |                           |                              |                             |                             |                         | Обновить            |
|                     | А                         | Б                            | В                           | Г                           | Д                       | Е                   |
| 1 класс             | 25/25                     | 23/23                        | 18/18                       |                             |                         | 22/22               |
| 2 класс             | 24/24                     | 25/25                        | 23/23                       |                             | 22/22                   | 24/24               |
| 3 класс             | 29/29                     | 28/28                        | 25/25                       |                             |                         | 22/22               |
| 4 класс             | 29/29                     | 28/28                        | 25/25                       | 25/25                       |                         |                     |
| 5 класс             | 26/26                     | 25/25                        | 23/23                       | 23/23                       |                         |                     |
| 6 класс             | 26/26                     | 24/24                        | 25/25                       |                             |                         |                     |
| 7 класс             | 25/25                     | 21/21                        | 19/19                       |                             |                         |                     |
| 8 класс             | 3 <mark>1</mark> /31      | 30/30                        |                             |                             |                         |                     |
| 9 класс             | 24/24                     | 18/18                        | 2/2                         |                             |                         |                     |
| 10 класс            | 20/20                     |                              | 1/1                         |                             |                         |                     |
| 11 класс            | 22/22                     |                              |                             |                             |                         |                     |
| Версия : 1.0.0.30   |                           |                              |                             |                             |                         | 000 "ЭйВиДи-систем" |

После успешной авторизации откроется главная страница Системы:

## Реестр учащихся

Система АГАТ предоставляет пользователю возможность работы с Реестром учащихся: открывать, переформировать и закрывать лицевые счета, изменять личные данные учащихся и данные их законных представителей, загружать фотографии, изменять доступные варианты питания, назначать льготу, переводить из класса в класс, изменять лимиты.

Для перехода в Реестр учащихся необходимо:

1) Выбрать команды «Меню» → «Реестр учащихся»

| 🚈 Агат : Контроль питания ОУ |                   |           |  |  |
|------------------------------|-------------------|-----------|--|--|
| Mer                          | но Настройки Спра | вочники   |  |  |
| $\checkmark$                 | Контроль питания  | Предворит |  |  |
|                              | Реестр учащихся   | 013       |  |  |

Разделы данной главы относятся к Реестру учащихся, весь представленный функционал выполняется из данного меню.

# Импорт учащихся из файла

В системе АГАТ используется импорт учащихся, как основополагающий функционал для формирования Реестра учащихся, которым в последующем открываются лицевые счета.

Импортированный файл должен быть создан с условием выполнения требований, изложенных в документации внедрения школьной системы электронного учета питания «АГАТ».

Для импорта учащихся необходимо:

1) В меню реестра учащихся выбрать команду «Импорт учащихся»:

| ню Настройки Спрахозенки                      |                     |                       |                                                                               |           |
|-----------------------------------------------|---------------------|-----------------------|-------------------------------------------------------------------------------|-----------|
| opt yeaunce Deceaper massair corress Deceaper | реестра учащинся Пр | редворительных заявал | на питания. Окончатильная заявка на питания. Суточный отчет по питанию. Стоп. | anct      |
| естр учащихся Инторт учащихся                 |                     |                       |                                                                               |           |
|                                               | Darse               | Output                | Death                                                                         | Chucanthe |
|                                               | - Totol -           |                       |                                                                               |           |
| оместите сюда заголовок колонки д             | ия группировк       | н по этой колон       | nie                                                                           |           |
| ФИО                                           | Класс А             | Пол                   | Лицевой счет                                                                  | Варна     |
|                                               |                     |                       |                                                                               |           |
| бартов Аркадий Андреевич                      | 1A                  | Мужской               | 20080047                                                                      | Полдн.,   |
| Зарышникова Екатерина Романо                  | 1A                  | Женский               | 20080052                                                                      | Полдн     |
| Васильев Роман Евгеньевич                     | 1A                  | Мужской               | 20080073                                                                      | Полдн     |
| Гвоздева Анна Дмитриевна                      | 1A                  | Женский               | 20080089                                                                      | Полдн     |
| Гензель Ольга Игоревна                        | 1A                  | Женский               | 20080091                                                                      | Полдн     |
| Герасимова Екатерина Сергеевна                | 1A                  | Женский               | 20080092                                                                      | Полдн     |
| Григоренко Кирилл Олегович                    | 1A                  | Мужской               | 20080106                                                                      | Полдн     |
| Григорян Гарик Масисович                      | 1A                  | Мужской               | 20080108                                                                      | Полдн     |
| Денисов Дмитрий Алексеевич                    | 1A                  | Мужской               | 20080120                                                                      | Полдн     |
| Закусилов Дмитрий Иванович                    | 1A                  | Мужской               | 20080139                                                                      | Полдн     |
| Земцов Григорий Владимирович                  | 1A                  | Мужской               | 20080143                                                                      | Полдн     |
| Косков Евгений Олегович                       | 1A                  | Мужской               | 20080184                                                                      | Полдн     |
| Кремнева Анастасия Вячеславовна               | 1A                  | Женский               | 20080195                                                                      | Полдн     |
| Кузнецова Екатерина Андреевна                 | 1A                  | Женский               | 20080198                                                                      | Полдн     |
| Логинов Максим Алексеевич                     | 1A                  | Мужской               | 20080231                                                                      | Полдн     |
| Михайлов Андрей Евгеньевич                    | 1A                  | Мужской               | 20080266                                                                      | Полдн     |
| Оплетаева Алёна Алексеевна                    | 1A                  | Женский               | 20080311                                                                      | Полдн     |
| Репейкова Алёна Ильинична                     | 1A                  | Женский               | 20080353                                                                      | Полдн     |
| Тупоногов Владимир Сергеевич                  | 1A                  | Мужской               | 20080428                                                                      | Полдн     |
| Усачёв Лев Андреевич                          | 1A                  | Мужской               | 20080434                                                                      | Полдн     |
| rhanakonon Härn Asaroaanuu                    | 1.4                 | Monopoli              | 20080427                                                                      | Попт      |

2) Указать файл импорта (в формате \*.csv), выбрать команду «Открыть»:

| 🜌 Открыть                |                       |            |                    |        | x   |
|--------------------------|-----------------------|------------|--------------------|--------|-----|
| О Рабочий стол •         |                       | <b>4</b> 7 | Поиск: Рабочий сто | л      | ٩   |
| Упорядочить 🔻 Новая папк | a                     |            | ≡ ▼                |        | 0   |
| 🚖 Избранное 🄶            | Имя                   | ^          |                    | Pas    | мер |
|                          | 🧊 Библиотеки          |            |                    |        |     |
| 📃 Рабочий стол           | 📙 Администратор       |            |                    |        |     |
| 词 Библиотеки             | 🌉 Компьютер           |            |                    |        |     |
| 🥦 Администратор 🗉        | 👊 Сеть                |            |                    |        |     |
| ј 💺 Компьютер            | 🚇 Реестр учащихся.csv |            |                    |        | 3 k |
| 🏝 Локальный диск (С:     |                       |            |                    |        |     |
| 👝 Локальный диск (D:     |                       |            |                    |        |     |
| 👌 Дисковод BD-ROM 📖      |                       |            |                    |        |     |
| 🔮 CD-дисковод (Н:)       |                       |            |                    |        |     |
| Workforces (\\AVD_F      |                       |            |                    |        |     |
| 🗣 Сеть 👻 👻               |                       |            |                    |        | P.  |
| Имя файла:               | Реесто учащихся.csv   | •          | сsv файлы (*.csv)  |        | -   |
|                          |                       |            |                    |        |     |
|                          |                       |            | <u>О</u> ткрыть    | Отмена |     |

3) Перейти на вкладку «Импорт учащихся»:

| 🚾 Агат : Реестр учащихся                       |                     |                             |                                                                     |                   |
|------------------------------------------------|---------------------|-----------------------------|---------------------------------------------------------------------|-------------------|
| Меню Настройки Справочники                     |                     |                             |                                                                     |                   |
| Импорт учащихся Экспорт лицевых счетов Экспорт | реестра учащихся Пр | едворительная заявка на пит | ание Окончательная заявка на питание Суточный отчет по питанию Стог | лист -            |
| Реестр учащихся Импорт учащихся                |                     |                             |                                                                     |                   |
|                                                |                     |                             |                                                                     |                   |
|                                                | • Поиск             | Очистить                    | Печат                                                               | ООНОВИТЬ          |
| Поместите сюда заголовок колонки д             | ПЯ ГОУППИООВКІ      | и по этой колонке           |                                                                     |                   |
|                                                |                     | -                           |                                                                     |                   |
| ΦΗΟ                                            | Класс 🔺             | Пол                         | Лицевой счет                                                        | Вариа             |
|                                                |                     |                             |                                                                     |                   |
| Бартов Аркадий Андреевич                       | 1A                  | Мужской                     | 20080047                                                            | Полдн             |
| Барышникова Екатерина Романо                   | 1A                  | Женский                     | 20080052                                                            | Полдн             |
| Васильев Роман Евгеньевич                      | 1A                  | Мужской                     | 20080073                                                            | Полдн             |
| Гвоздева Анна Дмитриевна                       | 1A                  | Женский                     | 20080089                                                            | Полдн             |
| Гензель Ольга Игоревна                         | 1A                  | Женский                     | 20080091                                                            | Полдн             |
| Герасимова Екатерина Сергеевна                 | 1A                  | Женский                     | 20080092                                                            | Полдн             |
| Григоренко Кирилл Олегович                     | 1A                  | Мужской                     | 20080106                                                            | Полдн             |
| Григорян Гарик Масисович                       | 1A                  | Мужской                     | 20080108                                                            | Полдн             |
| Денисов Дмитрий Алексеевич                     | 1A                  | Мужской                     | 20080120                                                            | Полдн             |
| Закусилов Дмитрий Иванович                     | 1A                  | Мужской                     | 20080139                                                            | Полдн             |
| Земцов Григорий Владимирович                   | 1A                  | Мужской                     | 20080143                                                            | Полдн             |
| Косков Евгений Олегович                        | 1A                  | Мужской                     | 20080184                                                            | Полдн             |
| Кремнева Анастасия Вячеславовна                | 1A                  | Женский                     | 20080195                                                            | Полдн             |
| Кузнецова Екатерина Андреевна                  | 1A                  | Женский                     | 20080198                                                            | Полдн             |
| Логинов Максим Алексеевич                      | 1A                  | Мужской                     | 20080231                                                            | Полдн             |
| Михайлов Андрей Евгеньевич                     | 1A                  | Мужской                     | 20080266                                                            | Полдн             |
| Оплетаева Алёна Алексеевна                     | 1A                  | Женский                     | 20080311                                                            | Полдн             |
| Репейкова Алёна Ильинична                      | 1A                  | Женский                     | 20080353                                                            | Полдн             |
| Тупоногов Владимир Сергеевич                   | 1A                  | Мужской                     | 20080428                                                            | Полдн             |
| Усачёв Лев Андреевич                           | 1A                  | Мужской                     | 20080434                                                            | Полдн             |
| Φαταφοτιου Πάτη Απαιγορομιμ                    | 1 A                 | Мижекой                     | 20080437                                                            | Полли             |
| Версия : 1.0.0.30                              |                     |                             | 000                                                                 | ) "ЭйВиДи-систем" |

Пока ученикам не присвоен лицевой счет, они отображаются в общем Реестре учащихся и не сохраняются после перезапуска программы.

| 🚾 Агат : Реестр учащихся                   |                |                 |              |                        |
|--------------------------------------------|----------------|-----------------|--------------|------------------------|
| Меню Настройки Справочники                 |                |                 |              |                        |
| Создать лицевые счета                      |                |                 |              |                        |
| Реестр учащихся Импорт учащихся            |                |                 |              |                        |
|                                            | - Davies - O   |                 |              |                        |
|                                            | Тюйск          | чистить         |              |                        |
| Поместите сюда заголовок колонки д         | ля группировки | по этой колонке |              |                        |
| ФИО                                        | Класс 🔺        | Пол 🔻           | Лицевой счет | Комментарий сохранения |
| 8                                          |                |                 |              |                        |
| <ul> <li>Буков Богдан Андреевич</li> </ul> | 1Γ             | Мужской         |              |                        |
| Брюханов Петр Андреевич                    | 3A             | Мужской         |              |                        |
| Бруковский Вячеслав Евгеньевич             | 3Б             | Мужской         |              |                        |
| Брыков Евгений Сергеевич                   | 3Б             | Мужской         |              |                        |
| Брусницын Никита Владимирович              | 9A             | Мужской         |              |                        |
| Брызгалов Антон Александрович              | 9A             | Мужской         |              |                        |
| Булаев Алексей Алексеевич                  | 9A             | Мужской         |              |                        |
| Брылина Виталина Сергеевна                 | 5A             | Женский         |              |                        |
| Букова Доминика Андреевна                  | 5B             | Женский         |              |                        |
| Бузунова Анастасия Сергеевна               | 8A             | Женский         |              |                        |
| Будкина Анна Владимировна                  | 9B             | Женский         |              |                        |
| Булатова Катерина Николаевна               | 11B            | Женский         |              |                        |
|                                            |                |                 |              |                        |
|                                            |                |                 |              |                        |
|                                            |                |                 |              |                        |
|                                            |                |                 |              |                        |
|                                            |                |                 |              |                        |
|                                            |                |                 |              |                        |
|                                            |                |                 |              |                        |
|                                            |                |                 |              |                        |
| Версия : 1.0.0.30                          |                |                 |              | ООО "ЭйВиДи-систем"    |

Для сохранения учащихся в общем списке и последующей передачи в АИС-Питание, ученикам требуется присвоить лицевые счета, после чего с ними можно полноценно работать.

## Открытие лицевого счета

Прежде чем перейти к открытию лицевых счетов, ознакомьтесь с документом «Порядок открытия лицевых счетов по питанию» (если данного документа у Вас нет, необходимо обратиться в централизованную бухгалтерию района).

В программе для открытия лицевого счета используется импорт учащихся. После того, как ученики импортированы, система АГАТ позволяет открыть (создать) лицевой счет индивидуально каждому или сразу всем импортированным ученикам.

#### Индивидуальное открытие лицевого счета

Для индивидуального создания лицевого счета, необходимо:

- 1) импортировать учащихся см. «Импорт учащихся из файла»,
- 2) двойным кликом открыть карточку ученика на вкладке «Импорт учащихся»

| 🜌 Агат : Реестр учащихся                   |                        |                      |                 |                        |
|--------------------------------------------|------------------------|----------------------|-----------------|------------------------|
| Меню Настройки Справочники                 |                        |                      |                 |                        |
| Создать лицевые счета                      |                        |                      |                 |                        |
| Реестр учащихся Импорт учащихся            |                        |                      |                 |                        |
|                                            | - Поиск Очистить       |                      |                 |                        |
|                                            | Карточка ученика       |                      |                 |                        |
| Поместите сюда заголовок колонк            | Сведения об учащемся В | арианты питания Зако | риный представи |                        |
| ФИО                                        |                        |                      |                 | Комментарий сохранения |
| 8                                          | Лицевой счет:          |                      | Класс 11 •      |                        |
| <ul> <li>Буков Богдан Андреевич</li> </ul> | Фамилия                |                      |                 |                        |
| Брюханов Петр Андреевич                    | Буков                  |                      |                 |                        |
| Бруковский Вячеслав Евгеньеви              | Имя                    |                      |                 |                        |
| Брыков Евгений Сергеевич                   | Богдан                 |                      |                 |                        |
| Брусницын Никита Владимиров                | Отчество               |                      | ΗΕΤ ΦΟΤΟ        |                        |
| Брызгалов Антон Александрови               | Андреевич              |                      |                 |                        |
| Булаев Алексей Алексеевич                  | Дата рождения          | Пол                  |                 |                        |
| Брылина Виталина Сергеевна                 | Z7.04.2005 ▼           | Мужской              |                 |                        |
| Букова Доминика Андреевна                  | 100                    | 500                  | Zarowawa X      |                        |
| Бузунова Анастасия Сергеевна               | 100                    | 500                  | Загрузить х     |                        |
| Будкина Анна Бладимировна                  | Тип лыготы             |                      |                 |                        |
| Булатова Катерина Пиколасвна               | Лата начала справки    | Пата окончания       | СПравии         |                        |
|                                            |                        | , dara okon hanna    | cripublici      |                        |
|                                            |                        |                      |                 |                        |
|                                            |                        | Сохранить            | Отмена          |                        |
|                                            |                        |                      |                 |                        |
|                                            |                        |                      |                 |                        |
|                                            |                        |                      |                 |                        |
|                                            |                        |                      |                 |                        |
| Версия : 1.0.0.30                          |                        |                      |                 | 000 "ЭйВиЛи-систем"    |
| a op on a rivier of                        |                        |                      |                 | SOO OIDILAI-CICICIA    |

3) выбрать команду «Открытие лицевого счета» справа от пункта «Лицевой счет»:

| Лицевой счет: |  |
|---------------|--|

4) скорректировать данные (если необходимо):

| изменение данных лицевог | o cuera             |
|--------------------------|---------------------|
| Номер соглашения         | 20                  |
| Дата соглашения          | 01.11.2012 *        |
| Комментарий              |                     |
|                          | Открыть л.с. Отмена |
|                          |                     |

- 5) выбрать команду «Открыть л.с»
- 6) удостовериться в правильности введенных данных в открывшемся окне «Книга регистрации счета», закрыть окно:

| Книга регистрации лицевых с | четов               | Reasonal San D        | 100.000                |              | -                 |             |               | ×           |
|-----------------------------|---------------------|-----------------------|------------------------|--------------|-------------------|-------------|---------------|-------------|
| Перерегистрировать счет     |                     | • Поиск               | Очистить               |              |                   |             |               |             |
| Закрыть счет                | Дата открытия       | ФИО учащегося         | ФИО законного предста  | Номер лицево | Дата и номер сог  | Дата перере | Дата закрытия | Комментарий |
|                             | > 01 ноября 2012 г. | Скала Тимофей Юрьевич | Скала Ольга Николаевна | 20081242     | 3500 от 01 ноября |             |               |             |
|                             |                     |                       |                        |              |                   |             |               |             |
|                             |                     |                       |                        |              |                   |             |               |             |
|                             |                     |                       |                        |              |                   |             |               |             |
|                             |                     |                       |                        |              |                   |             |               |             |
|                             | 1                   |                       |                        |              |                   |             |               |             |
|                             |                     |                       |                        |              |                   |             |               |             |
|                             |                     |                       |                        |              |                   |             |               |             |
|                             |                     |                       |                        |              |                   |             |               |             |
|                             |                     |                       |                        |              |                   |             |               |             |
|                             |                     |                       |                        |              |                   |             |               |             |
|                             |                     |                       |                        |              |                   |             |               |             |
|                             |                     |                       |                        |              |                   |             |               |             |

Если данные в окне «Книга регистрации лицевых счетов» введены правильно, то в Карточке учащегося выберите команду «Сохранить» \_\_\_\_\_, иначе - «Отмена».

7) После выбора команды «Сохранить» произойдёт создание лицевого счета.

**ВНИМАНИЕ:** После открытия лицевого счета учащийся автоматически перейдёт из списка «Импорт учащихся» в «Реестр учащихся» и будет сохранен в базе данных.

8) Лицевой счет создан.

#### Групповое открытие лицевого счета

Для создания лицевого счета всем ранее импортированным ученикам необходимо:

- 1) импортировать учащихся см. «Импорт учащихся из файла»,
- 2) выбрать команду «Создать лицевые счета» во вкладке «Импорт учащихся»:

| Агат : Реестр учащихся                 | and summer    | an management Report 1.1 de | Para concerned Engineering Manual |                        |
|----------------------------------------|---------------|-----------------------------|-----------------------------------|------------------------|
| енно Настройки Справочники             |               |                             |                                   |                        |
| здать лицевье счета                    |               |                             |                                   |                        |
| еестр учащихся Импорт учащихся         |               |                             |                                   |                        |
|                                        |               |                             |                                   |                        |
|                                        | • Панок Очист | Mb.                         |                                   |                        |
| Іоместите сюда заголовок колонки для г | руппировки по | этой колонке                |                                   |                        |
| <b>#HO</b>                             | Kunce         | + Hor                       | <ul> <li>Пиперой сиет</li> </ul>  | Комментарий сохранения |
| 4110                                   | Rolace        | - 1104                      | · Jingebon C-ICI                  | Колментарии сохранения |
| Dance Deserve Assessment               | 117           | 16                          |                                   |                        |
| Буков Богдан Андреевич                 | 11            | мужской                     |                                   |                        |
| Брюханов Петр Андреевич                | 3A<br>2E      | Мужской                     |                                   |                        |
| Бруковский Бячеслав Евгеньевич         | 30            | Мужской                     |                                   |                        |
| Брыков Евгении Сергеевич               | 35            | Мужской                     |                                   |                        |
| Брусницын Никита Владимирович          | 9A            | мужской                     |                                   |                        |
| ьрызгалов Антон Александрович          | 9A            | Мужской                     |                                   |                        |
| Булаев Алексеи Алексеевич              | 9A            | Мужской                     |                                   |                        |
| Брылина Виталина Сергеевна             | SA            | женский                     |                                   |                        |
| Букова Доминика Андреевна              | 58            | женский                     |                                   |                        |
| Бузунова Анастасия Сергеевна           | 8A            | Женский                     |                                   |                        |
| Будкина Анна Владимировна              | 9B            | Женский                     |                                   |                        |
| Булатова Катерина Николаевна           | 11B           | Женский                     |                                   |                        |

**ВНИМАНИЕ:** После открытия лицевого счета учащиеся автоматически перейдут из списка «Импорт учащихся» в «Реестр учащихся» и будут сохранны в базе данных.

3) Лицевые счета созданы.

#### Фотография ученика

Система АГАТ ведет Реестр фотографий учеников, который используется для заказа ЕКАРТ из системы АГАТ.

Для работы с фотографией необходимо открыть карточку ученика - двойным кликом на вкладке «Реестр учащихся»:

| 🛥 Arar : Peetrp y4auxxs                                                                                                    |                       |                             |                     |                     |                     |  |  |  |
|----------------------------------------------------------------------------------------------------|-----------------------|-----------------------------|---------------------|---------------------|---------------------|--|--|--|
| Менно Настройки Справочвики                                                                                                    |                       |                             |                     |                     |                     |  |  |  |
| Импорт учащился Экспорт лицевых счетов Экспорт реестра учащился Предворительная заявка на питание Окончательная заявка на питание Суточный отчет по питанию Стоп лист - |                       |                             |                     |                     |                     |  |  |  |
| Реестр учащихся Ингорт учащихся                                                                                                    |                       |                             |                     |                     |                     |  |  |  |
|                                                                                                    |                       |                             |                     |                     |                     |  |  |  |
| • Поиск. Очистить Печать Основить                                                                                                    |                       |                             |                     |                     |                     |  |  |  |
| Поместите сюда загодовок кодонк                                                                                                    | Карточка ученика      |                             |                     |                     |                     |  |  |  |
|                                                                                                    | Сведения об учащемся  | варианты пи                 | тания Зак           | онный представн 🋀 🕨 |                     |  |  |  |
| ФИО                                                                                                    | Пицерой сцет: 2008012 | 0                           |                     | Класс 9Б -          | Вариа               |  |  |  |
| 8                                                                                                    | лицевой счет.         |                             |                     | rolace              |                     |  |  |  |
| Ризванов Егор Зуфарович                                                                                                    | Фамилия               |                             |                     |                     | Полдн               |  |  |  |
| Рыков Дмитрий Андреевич                                                                                                    | молвинских            |                             |                     |                     | Полдн               |  |  |  |
| Таниева Татьяна Андреевна                                                                                                    | Имя                   |                             |                     |                     | Полдн               |  |  |  |
| Усачева Элина Андреевна                                                                                                    | Иван                  |                             |                     |                     | Полдн               |  |  |  |
| Агафонов Валерий Петрович                                                                                                    | Отчество              |                             |                     | ΗΕΤ ΦΟΤΟ            | Полдн               |  |  |  |
| Брусянина Александра Николаев                                                                                                    | Евгеньевич            |                             |                     | mer roro            | Полдн               |  |  |  |
| Грязнов Илья Андреевич                                                                                                    | Дата рождения         | Пол                         |                     |                     | Полдн               |  |  |  |
| Дмитриева Любовь Александров                                                                                                    | 28.08.1990            | <ul> <li>Мужскої</li> </ul> | Í •                 |                     | Полдн               |  |  |  |
| Жаравин Данил Вениаминович                                                                                                    | Дневной лимит         | Лимит зад                   | Лимит задолженности |                     | Полдн               |  |  |  |
| Кудрина Анастасия Андреевна                                                                                                    | 100,00                | 500,00                      |                     | Загрузить Х         | Полдн               |  |  |  |
| Логинов Кирилл Алексеевич                                                                                                    |                       |                             |                     |                     | Полдн               |  |  |  |
| Махаева Ксения Павловна                                                                                                    | Тип льготы            |                             |                     |                     | Полдн               |  |  |  |
| Мезенов Никита Сергеевич                                                                                                    | Дата начала справки   | Д                           | ата окончания       | справки             | Полдн               |  |  |  |
| <ul> <li>Молвинских Иван Евгеньевич</li> </ul>                                                                                                    |                       |                             |                     |                     | Полдн               |  |  |  |
| Молочкова Кристина Андреевна                                                                                                    |                       |                             |                     |                     | Полдн               |  |  |  |
| Мурсалимов Вадим Рустамович                                                                                                    |                       |                             | Сохранить           | Отмена              | Полдн               |  |  |  |
| Немченко Екатерина Александр                                                                                                    |                       |                             |                     |                     | Полдн               |  |  |  |
| Новоселов Нестер Алексеевич                                                                                                    | 9Б Муж                | кской                       | 20080303            |                     | Полдн               |  |  |  |
| Смотрова Юлия Алексеевна                                                                                                    | 9Б Жен                | ский                        | 20080728            |                     | Полдн               |  |  |  |
| Соколов Владислав Андреевич                                                                                                    | 9Б Муж                | кской                       | 20080729            |                     | Полдн               |  |  |  |
| Филатов Артам Алакозилловии                                                                                                    | OF Mars               | кокой                       | 20080745            |                     | Полли               |  |  |  |
| Версия : 1.0.0.30                                                                                                    |                       |                             |                     |                     | ООО "ЭйВиДи-систем" |  |  |  |

## Добавление или изменение фотографии

Для загрузки фотографии, необходимо:

- 1) открыть карточку ученика, которому требуется добавить или изменить фото,
- 2) выбрать команду «Загрузить»
- 3) указать файл с фотографией (пропорциями 3 х 4) в формате JPG или JPEG, выбрать команду «Открыть»,

| Открыть                         |          |                 |       |                     | X      |
|---------------------------------|----------|-----------------|-------|---------------------|--------|
| 💭 🗢 🔳 Рабочий стол              | • •      |                 | • • • | Поиск: Рабочий стол | Q      |
| Упорядочить 🔻 Новая             | папк     | a               |       |                     |        |
| 쑦 Избранное                     | <b>^</b> | Имя             | ^     |                     | Размер |
|                                 |          | ز Библиотеки    |       |                     |        |
| 🌉 Рабочий стол                  |          | ] Администратор |       |                     |        |
| 门 Библиотеки                    | =        | 🌉 Компьютер     |       |                     |        |
| 🛃 Видео                         |          | 👊 Сеть          |       |                     |        |
| 📑 Документы                     |          | 🔄 Фото.јрд      |       |                     | 28     |
| 🔛 Изображения                   |          |                 |       |                     |        |
| 🚽 Музыка                        |          |                 |       |                     |        |
| 🚺 Администратор                 |          |                 |       |                     |        |
| 🌉 Компьютер                     |          |                 |       |                     |        |
| 🏭 Локальный диск (С             |          |                 |       |                     |        |
| <sub>са</sub> Локальный диск (D | -        |                 |       |                     | Þ      |
| <u>И</u> мя ф                   | айла:    | Фото.jpg        | •     | jpeg (*.jpeg;*.jpg) | •      |
|                                 |          |                 |       | <u>О</u> ткрыть С   | тмена  |

После чего фотография отобразится в карточке учащегося:

| Карточка ученика                  |                             |                      |
|-----------------------------------|-----------------------------|----------------------|
| Сведения об учащемся              | Зарианты питания            | Законный представи 🌗 |
| Лицевой счет: 20080120            |                             | Класс 9Б -           |
| Фамилия                           |                             |                      |
| Молвинских                        |                             |                      |
| Имя                               |                             |                      |
| Иван                              |                             |                      |
| Отчество                          |                             |                      |
| Евгеньевич                        |                             |                      |
| Дата рождения                     | Пол                         |                      |
| 28.08.1990                        | <ul> <li>Мужской</li> </ul> |                      |
| Дневной лимит                     | Лимит задолженно            | ости                 |
| 100,00                            | 500,00                      | Загрузить Х          |
| Тип льготы<br>Дата начала справки | Дата оконч                  | чания справки        |
|                                   | Сох                         | ранить Отмена        |

**ВНИМАНИЕ:** Если для исходной фотографии не установить нужные пропорции, система *АГАТ* автоматически сожмет или растянет изображение до необходимых пропорций.

4) выбрать команду «Сохранить» для сохранения фото в программе.

# Удаление фотографии

Для удаления фотографии, необходимо:

- 1) открыть карточку ученика, у которого требуется удалить фото,
- 2) нажать на кнопку «Х»
- 3) выбрать команду «Сохранить» для подтверждения удаления фотографии.

#### Варианты питания

Варианты питания вводятся в систему АГАТ по данным соглашения с законным представителем.

Варианты питания изначально загружаются из АИС-Питание и не корректируются образовательным учреждением в системе АГАТ. Их наименование, количество, принадлежность и стоимость регулируются договором между образовательным учреждение и комбинатом питания. Данные по договору можно просмотреть в АИС-Питание.

## Добавление варианта питания

Для добавления варианта питания <u>(при условии наличия соглашения с</u> законным представителем), необходимо:

1) двойным кликом открыть карточку ученика, которому требуется добавить вариант питания

| 🔤 Агат : Реестр учащихся                       |                                 |              |                  |                |                      |          |                                  |  |
|------------------------------------------------|---------------------------------|--------------|------------------|----------------|----------------------|----------|----------------------------------|--|
| Меню Настройки Справочники                     |                                 |              |                  |                |                      |          |                                  |  |
| Импорт учащихся Экспортлицевых счетов Экспо    | рт реестра учащихся П           | редворительн | іая заявка на пр | пание Окончате | льная заявка на пита | ание Сут | очный отчет по питанию Стоп лист |  |
| Реестр учащихся Импорт учащихся                | Ресстр учащихся Инпорт учащихся |              |                  |                |                      |          |                                  |  |
|                                                |                                 |              |                  |                |                      |          |                                  |  |
|                                                |                                 |              |                  |                |                      |          |                                  |  |
| Поместите сюда заголовок колонк                | карточка ученика                |              |                  |                |                      |          |                                  |  |
|                                                | Сведения об уча                 | щемся В      | арианты пи       | тания Зако     | онный представ       |          |                                  |  |
| ФИО                                            | Лицевой счет 200                | 80120        |                  |                | Класс 9Б             | -        | Вариа                            |  |
|                                                | *                               |              |                  |                |                      |          |                                  |  |
| Ризванов Егор Зуфарович                        | Фамилия                         |              |                  |                |                      |          | Полдн                            |  |
| Рыков Дмитрий Андреевич                        | МОЛВИНСКИХ                      |              |                  |                |                      |          | Полдн                            |  |
| Таниева Татьяна Андреевна                      | Имя                             |              |                  |                |                      |          | Полдн                            |  |
| Усачева Элина Андреевна                        | Иван                            |              |                  |                |                      |          | Полдн                            |  |
| Агафонов Валерий Петрович                      | НЕТ ФОТС                        |              |                  |                |                      | ГО       | Полдн                            |  |
| Брусянина Александра Николаев                  | Евгеньевич                      |              |                  |                |                      | Полдн    |                                  |  |
| Грязнов Илья Андреевич                         | Дата рождения                   |              | Пол              |                |                      | Полдн    |                                  |  |
| Дмитриева Любовь Александров                   | 28.08.1990                      | •            | Мужской          | • I            |                      |          | Полдн                            |  |
| Жаравин Данил Вениаминович                     | Дневной лимит                   |              | Лимит задо       | олженности     |                      |          | Полдн                            |  |
| Кудрина Анастасия Андреевна                    | 100,00                          |              | 500,00           |                | Загрузить            | х        | Полдн                            |  |
| Логинов Кирилл Алексеевич                      |                                 |              |                  |                |                      |          | Полдн                            |  |
| Махаева Ксения Павловна                        | Тип льготы                      |              |                  |                |                      |          | Полдн                            |  |
| Мезенов Никита Сергеевич                       | Дата начала справ               | ки           | Дa               | та окончания   | справки              |          | Полдн                            |  |
| <ul> <li>Молвинских Иван Евгеньевич</li> </ul> |                                 |              |                  |                |                      |          | Полдн                            |  |
| Молочкова Кристина Андреевна                   |                                 |              |                  |                |                      |          | Полдн                            |  |
| Мурсалимов Вадим Рустамович                    |                                 |              |                  | Сохранить      | Отмена               |          | Полдн                            |  |
| Немченко Екатерина Александр                   |                                 |              |                  |                |                      |          | Полдн                            |  |
| Новоселов Нестер Алексеевич                    | 9Б                              | Мужско       | й                | 20080303       |                      |          | Полдн                            |  |
| Смотрова Юлия Алексеевна                       | 9Б Женский 20080728             |              |                  | 20080728       |                      |          | Полдн                            |  |
| Соколов Владислав Андреевич                    | 9Б                              | Мужско       | й                | 20080729       |                      |          | Полдн                            |  |
| Филатор Артам Алакоандрорин                    | 0E                              | Markeko      | ň                | 20080745       |                      |          | Полли                            |  |
| Версия: 1.0.0.30                               |                                 |              |                  |                |                      |          | ООО "ЭйВиДи-систем"              |  |

2) перейти на вкладку «Варианты питания»

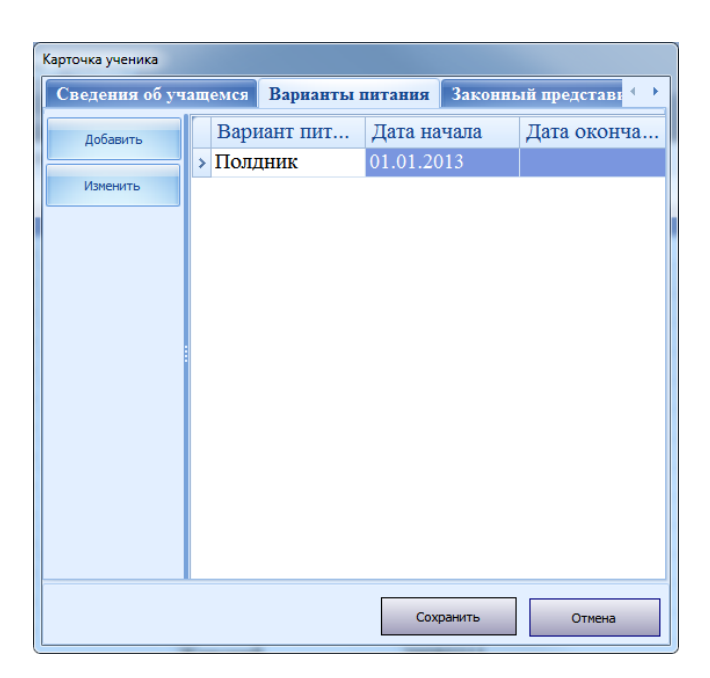

- 3) выбрать команду «Добавить»
- 4) выбрать необходимый вариант питания (указанный в соглашении с законным представителем)

| Выбор варианта питания        | ×                                                                            |  |  |  |  |
|-------------------------------|------------------------------------------------------------------------------|--|--|--|--|
| Вариант питания               | Полдник -                                                                    |  |  |  |  |
| Дата начала<br>Дата окончания | Полдник<br>Обед №2 1-4 классы<br>Обед №1 1-4 классы<br>Завтрак №1 1-7 классы |  |  |  |  |
|                               | Оk Отмена                                                                    |  |  |  |  |

5) установить дату начала действия выбранного варианта питания

| Выбор варианта питания | X                  |
|------------------------|--------------------|
| Вариант питания        | Обед №1 1-4 классы |
| Дата начала            | 08.05.2013         |
| Дата окончания         | •                  |
|                        |                    |
|                        | Ok Отмена          |
|                        |                    |

6) если требуется, установить дату окончания действия выбранного варианта питания

**ВНИМАНИЕ:** Если дата окончания не выбрана, система АГАТ считает вариант питания бессрочным, что так же допустимо в рамках работы АИС-Питание

- 7) выбрать команду «Ок»,
- 8) повторить действия пунктов 4-7, если в соглашении указано несколько вариантов питания

| Карточка ученика                                         |        |             |          |        |             |  |  |  |  |
|----------------------------------------------------------|--------|-------------|----------|--------|-------------|--|--|--|--|
| Сведения об учащемся Варианты питания Законный представи |        |             |          |        |             |  |  |  |  |
| Добавить                                                 | Вари   | Вариант пит |          | чала   | Дата оконча |  |  |  |  |
|                                                          | > Полд | ник         | 01.01.20 | 013    |             |  |  |  |  |
| Изменить                                                 | Обед   | Nº1 1-4     | 08.05.20 | 013    |             |  |  |  |  |
|                                                          | Обед   | Nº2 1-4     | 08.05.20 | 013    |             |  |  |  |  |
|                                                          | Завтр  | оак №1 1    | 09.05.20 | 013    |             |  |  |  |  |
|                                                          |        |             |          |        |             |  |  |  |  |
|                                                          |        |             |          |        |             |  |  |  |  |
|                                                          |        |             |          |        |             |  |  |  |  |
|                                                          |        |             |          |        |             |  |  |  |  |
|                                                          |        |             |          |        |             |  |  |  |  |
|                                                          |        |             |          |        |             |  |  |  |  |
|                                                          |        |             |          |        |             |  |  |  |  |
|                                                          |        |             |          |        |             |  |  |  |  |
|                                                          |        |             |          |        |             |  |  |  |  |
|                                                          |        |             |          |        |             |  |  |  |  |
|                                                          |        |             | Cox      | ранить | Отмена      |  |  |  |  |
|                                                          |        | _           |          |        |             |  |  |  |  |

9) выбрать команду «Сохранить» в карточке ученика.

**ВНИМАНИЕ:** Система АГАТ не поддерживает удаление назначенных вариантов питания. Если вы ошиблись, нажмите кнопку «Отмена» в карточке учащегося. Система сбросит все корректировки, и вы сможете заново назначить необходимые варианты питания и ввести нужную информацию.

## Изменение варианта питания

Для изменения варианта питания, необходимо:

1) двойным кликом открыть карточку ученика, которому требуется изменить вариант питания

| Агат : Реестр учащихся                                                                                                    |                     |                     |            |              |                 |   |                    |  |
|----------------------------------------------------------------------------------------------------|---------------------|---------------------|------------|--------------|-----------------|---|--------------------|--|
| Меню Настройки Справочники                                                                                                    |                     |                     |            |              |                 |   |                    |  |
| Импорт учащихся Экспорт лицевых счетов Экспорт реестра учащихся Предворительная заявка на питание Окончательная заявка на питание Суточный отчет по питанию Стоп лист |                     |                     |            |              |                 |   |                    |  |
| Рестручащихся Инпортучащихся                                                                                                    |                     |                     |            |              |                 |   |                    |  |
| Church Church Church                                                                                                    |                     |                     |            |              |                 |   |                    |  |
|                                                                                                    |                     |                     |            |              |                 |   |                    |  |
| Поместите сюда заголовок колонк                                                                                                    |                     |                     |            |              |                 |   |                    |  |
| ФИО                                                                                                    | Сведения оо учаг    | цемся В             | арианты пи | тания зако   | онный представи |   | Вариа              |  |
| 0                                                                                                    | Лицевой счет: 200   | 80120               |            |              | Класс 9Б •      |   | Dapita             |  |
| Properton Eron Stylenonur                                                                                                    | Фамилия             |                     |            |              |                 |   | Полли              |  |
| Ризванов Егор Зуфарович                                                                                                    | Молвинских          |                     |            |              |                 |   | Полдн              |  |
| Тациара Таті яна Андреевич                                                                                                    | Имя                 |                     |            |              |                 |   | Полдн              |  |
| Усачара 'Эпина Андресьна                                                                                                    | Иван                |                     |            |              |                 |   | Полдн              |  |
| Агафонов Валерий Петрович                                                                                                    | Отчество            |                     |            |              |                 |   | Поллн              |  |
| Брусянина Александра Никодаев                                                                                                    | Евгеньевич          |                     |            |              | ΗΕΤ ΦΟΤΟ        |   | Полдн              |  |
| Грязнов Илья Андреевич                                                                                                    | Дата рождения       |                     | Пол        |              |                 |   | Поллн              |  |
| Лмитриева Любовь Александров                                                                                                    | 28.08.1990          | •                   | Мужской    | · ·          |                 |   | Поллн              |  |
| Жаравин Данил Вениаминович                                                                                                    | Дневной лимит       |                     | Лимит задо | лженности    |                 |   | Полдн              |  |
| Кудрина Анастасия Андреевна                                                                                                    | 100,00              |                     | 500,00     |              | Загрузить Х     |   | Полдн              |  |
| Логинов Кирилл Алексеевич                                                                                                    |                     |                     |            |              |                 |   | Полдн              |  |
| Махаева Ксения Павловна                                                                                                    | Тип льготы          |                     |            |              |                 |   | Полдн              |  |
| Мезенов Никита Сергеевич                                                                                                    | Дата начала справи  | ки                  | Да         | та окончания | справки         |   | Полдн              |  |
| <ul> <li>Молвинских Иван Евгеньевич</li> </ul>                                                                                                    |                     |                     |            |              |                 |   | Полдн              |  |
| Молочкова Кристина Андреевна                                                                                                    |                     |                     |            | (            |                 |   | Полдн              |  |
| Мурсалимов Вадим Рустамович                                                                                                    |                     |                     |            | Сохранить    | Отмена          |   | Полдн              |  |
| Немченко Екатерина Александр                                                                                                    |                     |                     |            |              |                 |   | Полдн              |  |
| Новоселов Нестер Алексеевич                                                                                                    | 9Б                  | Мужско              | й          | 20080303     |                 |   | Полдн              |  |
| Смотрова Юлия Алексеевна                                                                                                    | 9Б Женский 20080728 |                     |            | 20080728     |                 |   | Полдн              |  |
| Соколов Владислав Андреевич                                                                                                    | 9Б                  | 9Б Мужской 20080729 |            |              |                 |   | Полдн              |  |
| Филатов Артам Алаксандровин                                                                                                    | 0E                  | Marrero             | й          | 20080745     |                 |   | Полли              |  |
| Версия: 1.0.0.30                                                                                                    |                     |                     |            |              |                 | 0 | ОО "ЭйВиДи-систем" |  |

2) перейти на вкладку «Варианты питания»

| Карточка ученика     |                          |            |                            |             |             |  |  |  |
|----------------------|--------------------------|------------|----------------------------|-------------|-------------|--|--|--|
| Сведения об уч       | ащемся                   | Варианты г | питания Законный представи |             |             |  |  |  |
| Добавить<br>Изменить | Вариант пит<br>> Полдник |            | Дата на<br>01.01.20        | чала<br>)13 | Дата оконча |  |  |  |
|                      |                          |            |                            |             |             |  |  |  |
|                      |                          |            | Cox                        | ранить      | Отмена      |  |  |  |

- 3) выбрать команду «Изменить»
- 4) выбрать дату окончания

| Выбор варианта питания |            | x        |
|------------------------|------------|----------|
| Вариант питания        | Полдник    | ·        |
| Дата начала            | 01.01.2013 | <b>*</b> |
| Дата окончания         |            | •        |
|                        | Ok         | Отмена   |

- 5) нажать кнопку «Ок»,
- 6) выбрать команду «Сохранить» в карточке ученика.

**ВНИМАНИЕ:** после сохранения система АГАТ безвозвратно удалит схему питания после даты окончания

#### Льгота на питание

Льгота на питание вводится в систему АГАТ по данным внутреннего приказа образовательного учреждения на предоставление учащемуся льготы на питание.

В системе предусмотрено 4 вида льготных категорий: Инвалиды, Многодетные семьи, Малообеспеченные, Оставшиеся без попечения родителей (опекаемые).

#### Добавление льготы

Для добавления льготы <u>(при условии наличия приказа директора о назначении</u> <u>льготы ученику</u>), необходимо:

1) Двойным кликом открыть карточку ученика, которому требуется добавить льготу на питание

| 🚥 Агат : Реестр учащихся                     |                             |                      |                 |                             |                                       |
|----------------------------------------------|-----------------------------|----------------------|-----------------|-----------------------------|---------------------------------------|
| Меню Настройки Справочники                   |                             |                      |                 |                             |                                       |
| Импорт учащихся Экспорт лицевых счетов Экспо | рт реестра учащихся Предвор | ительная заявка на п | итание Окончате | эльная заявка на питание Су | точный отчет по питанию Стоп лист 🗸 🗸 |
| Реестр учащихся Импорт учащихся              |                             |                      |                 |                             |                                       |
|                                              | - Daver                     |                      |                 |                             |                                       |
|                                              |                             | 116                  |                 |                             |                                       |
| Поместите сюда заголовок колонк              | Карточка ученика            |                      |                 |                             |                                       |
| 0110                                         | Сведения об учащемо         | я Варианты п         | итания Зако     | онный представн             | Panya                                 |
| -                                            | Лицевой счет: 2008012       | :0                   |                 | Класс 9Б -                  | Бариа                                 |
|                                              | Фэнциция                    |                      |                 |                             |                                       |
| Ризванов Егор Зуфарович                      | Молвинских                  |                      |                 |                             | Полдн                                 |
| Рыков Дмитрий Андреевич                      | Warg                        |                      |                 |                             | Полдн                                 |
| Таниева Татьяна Андреевна                    | Ирац                        |                      |                 |                             | Полдн                                 |
| Усачева Элина Андреевна                      | Отнастро                    |                      |                 |                             | Полдн                                 |
| Агафонов Валерий Петрович                    | FREELARUU                   |                      |                 | ΗΕΤ ΦΟΤΟ                    | Полдн                                 |
| Брусянина Александра Николаев                | Лана и ните на              | Π                    |                 |                             | Полдн                                 |
| Грязнов Илья Андреевич                       | Дата рождения               | Пол                  | ×               |                             | Полдн                                 |
| Дмитриева Любовь Александров                 | 26.06.1990                  | • Мужско             | и               |                             | Полдн                                 |
| Жаравин Данил Вениаминович                   | Дневнои лимит               | Лимит зад            | олженности      |                             | Полдн                                 |
| Кудрина Анастасия Андреевна                  | 100,00                      | 500,00               |                 | Загрузить Х                 | Полдн                                 |
| Логинов Кирилл Алексеевич                    | _                           |                      |                 |                             | Полдн                                 |
| Махаева Ксения Павловна                      | Тип льготы                  |                      |                 |                             | Полдн                                 |
| Мезенов Никита Сергеевич                     | Дата начала справки         | д                    | ата окончания   | справки                     | Полдн                                 |
| > Молвинских Иван Евгеньевич                 |                             |                      |                 |                             | Полдн                                 |
| Молочкова Кристина Андреевна                 |                             |                      |                 |                             | Полдн                                 |
| Мурсалимов Вадим Рустамович                  |                             |                      | Сохранить       | Отмена                      | Полдн                                 |
| Немченко Екатерина Александр                 |                             |                      |                 |                             | Полдн                                 |
| Новоселов Нестер Алексеевич                  | 9Б My                       | кской                | 20080303        |                             | Полдн                                 |
| Смотрова Юлия Алексеевна                     | 9Б Же                       | нский                | 20080728        |                             | Полдн                                 |
| Соколов Владислав Андреевич                  | 9Б My                       | кской                | 20080729        |                             | Полдн                                 |
| Филатов Автам Алакоанловии                   | 05 Mu                       | vevoŭ                | 20080745        |                             | Полли                                 |
| Версия : 1.0.0.30                            |                             |                      |                 |                             | ООО "ЭйВиДи-систем"                   |

- 2) перейти на вкладку «Варианты питания»,
- 3) скорректировать дотационные (дотация в размере 11 рублей) варианты питания в связи с льготой
  - 1. выбрать дотационный вариант питания

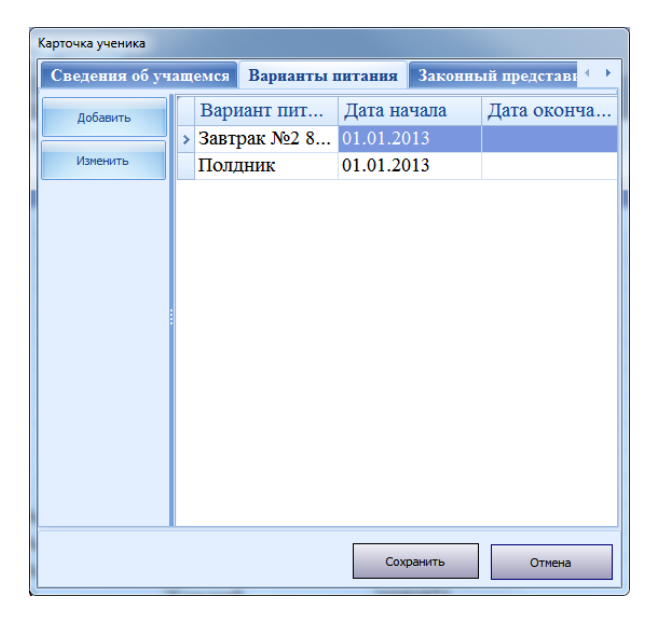

- 2. выбрать команду «Изменить»,
- 3. установить дату окончания действия выбранного варианта питания

| Выбор варианта питания | ×                        |
|------------------------|--------------------------|
| Вариант питания        | Завтрак №2 8-11 классы - |
| Дата начала            | 01.01.2013 -             |
| Дата окончания         | •                        |
|                        | Ok Отмена                |

**ВНИМАНИЕ:** дата окончания изменяемого варианта питания должна быть раньше даты начала льготного. Датой начала льготного варианта питания считается дата назначения данного питания в соответствии с приказом директора.

**Например:** Если дата начала льготы по приказу - 09.05.13, дату окончания дотационного питания нужно установить 08.05.13 или раньше в зависимости от ситуации.

- 4. выбрать команду «Ок»,
- 5. повторить действия пунктов 1-4, если дотационных вариантов питания более одного

**ВНИМАНИЕ:** После выбора команды «Сохранить» система автоматически удалит схему питания после даты окончания по измененным вариантам без возможности восстановления!

Будьте внимательны при установке даты окончания!

- 4) перейти на вкладку «Сведения об учащемся»,
- 5) нажать кнопку «Открытие реестра льгот» справа от пункта «Тип льготы»

| Тип льготы |  |  |  |
|------------|--|--|--|
|------------|--|--|--|

6) в реестре льгот выбрать команду «Добавить»

| Редактирование информации о лы | оте                       | to one a result (yound even a sta- |        |
|--------------------------------|---------------------------|------------------------------------|--------|
| Пъготная категория             | Мапообеспеченные          |                                    |        |
| sibioinas kareropias           |                           |                                    |        |
| Начало срока действия          | і льготы                  |                                    | ·      |
| Окончание срока дейс           | гвия льготы               |                                    | *      |
|                                |                           |                                    |        |
|                                |                           |                                    |        |
|                                |                           |                                    |        |
| До                             | кумент, подтверждающий пр | аво учащегося на льготу.           |        |
| Наименование докумен           | нта.                      |                                    |        |
| Номер и серия докуме           | нта.                      |                                    |        |
| Лата документа.                |                           |                                    | •      |
|                                |                           |                                    |        |
|                                |                           |                                    |        |
|                                |                           | Ok                                 | Cancel |

- 7) выбрать льготную категорию в соответствии с приказом,
- 8) ввести начало срока действия льготы в соответствии с приказом,
- 9) ввести окончание срока действия льготы в соответствии с приказом,

**ВНИМАНИЕ: Основанием** для назначения льгот на питание является **приказ** директора. **Справка или иные документы не должны использоваться** при добавлении льготы в системе АГАТ.

- 10) ввести наименование документа в соответствующее поле, *например: Приказ*
- 11) ввести номер и серию документа в соответствующее поле, *например:* 128/07
- 12) ввести дату документа в соответствующее поле

| Редактирование информации о лы | готе                      | ner one want formal rest inter- | - |
|--------------------------------|---------------------------|---------------------------------|---|
|                                |                           |                                 |   |
| Льготная категория             | Малообеспеченные.         |                                 | - |
| Начало срока действия          | я льготы                  | 09.05.2013                      | * |
| Окончание срока дейс           | твия льготы               | 31.05.2013                      | - |
|                                |                           |                                 |   |
|                                |                           |                                 |   |
|                                |                           |                                 |   |
|                                |                           |                                 |   |
| До                             | окумент, подтверждающий п | право учащегося на льготу.      |   |
| Наименование докуме            | нта.                      | Приказ                          |   |
| Номер и серия докуме           | нта.                      | 128/07                          |   |
| Дата документа.                |                           | 08.05.2013                      | - |
|                                |                           |                                 |   |
|                                |                           |                                 |   |
|                                |                           | Ok Cancel                       |   |
|                                |                           |                                 |   |

- 13) выбрать команду «Ок»,
- 14) закрыть «Реестр льгот»
- 15) выбрать команду «Сохранить» в карточке учащегося,

**ВНИМАНИЕ:** Дальнейшие действия выполняются после наступления начала срока действия льготы (текущее число будет таким же, как и начало действия льготы).

**ВНИМАНИЕ:** Если учащийся питается в этот же день, данные действия выполняются до начала работы с системой, с самого утра.

# 16) открыть карточку ученика, которому требуется добавить льготу на питание

| Карточка ученика    |                             |                |               |              |
|---------------------|-----------------------------|----------------|---------------|--------------|
| Сведения об учаще   | мся Варианты пи             | гания Зако     | нный представ | $\leftarrow$ |
| Лицевой счет: 20080 | 120                         |                | Класс 9Б      | •            |
| Фамилия             |                             |                |               |              |
| Молвинских          |                             |                |               |              |
| Имя                 |                             |                |               |              |
| Иван                |                             |                |               |              |
| Отчество            |                             |                |               | 0            |
| Евгеньевич          |                             |                | ΠΕΙ ΨΟΙ       | 0            |
| Дата рождения       | Пол                         |                |               |              |
| 27.08.1990          | <ul> <li>Мужской</li> </ul> | -              |               |              |
| Дневной лимит       | Лимит задо                  | лженности      |               |              |
| 100,00              | 500,00                      |                | Загрузить     | х            |
| Тип льготы Малоо    | беспеченные.                |                |               |              |
| Дата начала справки | Да                          | га окончания ( | справки       |              |
| 09 мая 2013 г.      | 3                           | 31 мая 2013 :  | г.            |              |
|                     |                             | Сохранить      | Отмена        |              |

- 17) перейти на вкладку «Варианты питания»,
- 18) выбрать команду «Добавить»,
- 19) выбрать требуемый льготный вариант питания

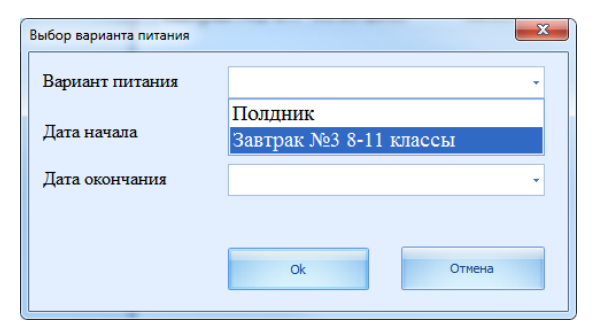

20) ввести дату начала варианта питания

**ВНИМАНИЕ:** Дата начала не может быть раньше даты срока действия льготы.

21) ввести дату окончания варианта питания

**ВНИМАНИЕ:** Дата окончания не может быть выше даты срока окончания льготы

# 22) выбрать команду «Ок»

| Карточка ученика |                 |                 |                 |
|------------------|-----------------|-----------------|-----------------|
| Сведения об уч   | ащемся Варианты | питания Законны | ый представ 💶 🕨 |
| Добавить         | Вариант пит     | Дата начала 🔺   | Дата оконча     |
|                  | Полдник         | 01.01.2013      |                 |
| Изменить         | Завтрак №2 8    | 01.05.2013      | 08.05.2013      |
|                  | > Завтрак №3 8  | 09.05.2013      | 31.05.2013      |
|                  |                 |                 |                 |
|                  |                 |                 |                 |
|                  |                 |                 |                 |
|                  |                 |                 |                 |
|                  |                 |                 |                 |
|                  |                 |                 |                 |
|                  |                 |                 |                 |
|                  |                 |                 |                 |
|                  |                 |                 |                 |
|                  |                 |                 |                 |
|                  |                 |                 |                 |
|                  |                 |                 |                 |
|                  |                 | Сохранить       | Отмена          |

23) выбрать команду «Сохранить». Льгота установлена.

## Контроль питания

Основная работа по электронному учету питания учащихся происходит в разделе Контроль питания.

Для перехода в контроль питания необходимо:

1) выбрать команду «Меню» — «Контроль питания»

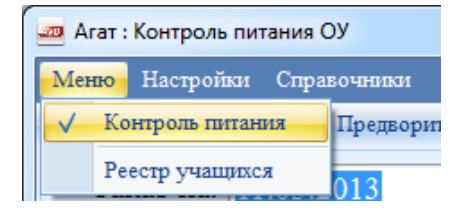

Разделы данной главы относятся к Контролю питания, весь представленный функционал выполняется из данного меню.

## Схема питания

Схема питания вводится в систему АГАТ по данным соглашения с законным представителем. Фактически схема питания является предзаказом для вариантов питания на выбранный период.

#### Назначение питания на период

Для добавления схемы питания <u>(при условии наличия соглашения с законным</u> <u>представителем)</u>, необходимо:

1) двойным кликом открыть необходимый класс, используя пересечение класса и литеры на ячейке

| 🚈 Агат : Контрол  | ь питания ОУ               |                            |                           |                          |                       |                     |
|-------------------|----------------------------|----------------------------|---------------------------|--------------------------|-----------------------|---------------------|
| Меню Настроі      | іки Справочники            |                            |                           |                          |                       |                     |
| Экспорт реестра   | учащихся Предворительная : | заявка на питание Окончате | льная заявка на питание С | уточный отчет по питанию | Стоплист Непитаются П | итаются             |
| Заказ на:         | 11.05.2013 -               | Литание: Всё               | •                         |                          |                       |                     |
|                   |                            |                            |                           |                          |                       | Обновить            |
|                   | А                          | Б                          | В                         | Г                        | Д                     | E                   |
| 1 класс           | 0/24                       | 0/23                       | 0/18                      | 0/0                      |                       | 0/22                |
| 2 класс           | 0/24                       | 0/25                       | 0/23                      |                          | 0/22                  | 0/24                |
| 3 класс           | 0/29                       | 0/28                       | 0/25                      |                          |                       | 0/22                |
| 4 класс           | 0/29                       | 0/28                       | 0/25                      | 0/25                     |                       |                     |
| 5 класс           | 0/26                       | 0/25                       | 0/23                      | 0/23                     |                       |                     |
| 6 класс           | 0/26                       | 0/24                       | 0/25                      |                          |                       |                     |
| 7 класс           | 0/25                       | 0/21                       | 0/19                      |                          |                       |                     |
| 8 класс           | 0/31                       | 0/30                       |                           |                          |                       |                     |
| 9 класс           | 0/24                       | 0/19                       | 0/2                       |                          |                       |                     |
| 10 класс          | 0/20                       |                            | 0/1                       |                          |                       |                     |
| 11 класс          | 0/22                       |                            |                           |                          |                       |                     |
| Версия : 1.0.0.30 |                            |                            |                           |                          |                       | ООО "ЭйВиДи-систем" |

- 2) нажать правую кнопку мыши на учащемся, которому необходимо назначить схему питания
- 3) выбрать выпадающий пункт меню «Назначить питание на период»

| Агат : Контроль питания д                                     | иля - 3Б класса        |                                                        |                |                    |                  |               |                    |
|---------------------------------------------------------------|------------------------|--------------------------------------------------------|----------------|--------------------|------------------|---------------|--------------------|
| Меню Настройки Спра                                           | вочники                |                                                        |                |                    |                  |               |                    |
| Экспорт реестра учащихся                                      | Предворительная заявка | а на питание Окончательная заявка на питани            | е Суточный отч | ет по питанию – Ст | топ лист Не пита | ются Питаются |                    |
| Заказ на:                                                     | •                      |                                                        |                |                    |                  |               |                    |
| Контроль питан                                                | ия для - 3Б класса     | a                                                      |                |                    |                  | Сохранить     | Назад              |
|                                                               |                        |                                                        |                |                    | Май              |               | ^                  |
| Учащий                                                        | ся 🔺                   | Питание 🔺                                              | 8<br>CP        | 9<br>ЧТ            | 10<br>ПТ         | 11<br>СБ      | 12 ≡<br>BC         |
| Барнаев Гле                                                   | 5 Олегович             | Полдник                                                |                |                    |                  |               |                    |
| Бруковский Вяче                                               | слав Евгеньевич        | Завтрак №1 1-7 классы                                  |                |                    |                  |               |                    |
|                                                               |                        | Назначить питание на период Отменить питание за период |                |                    |                  |               |                    |
| Брыков Евгени                                                 | ий Сергеевич           | Полдник                                                |                |                    |                  |               |                    |
| Бунькова Екатери                                              | на Александро          | Полдник                                                |                |                    |                  |               |                    |
| Буянова Дарья                                                 | н Николаевна           | Полдник                                                |                |                    |                  |               |                    |
| Вощенко Ольга                                                 | а Михайловна           | Полдник                                                |                |                    |                  |               | -                  |
|                                                               |                        |                                                        |                |                    |                  |               |                    |
|                                                               | Пре                    | едварительный заказ                                    | Отказ от :     | заказа             |                  | Учащийся      | в стоп-листе       |
| Подтвержденный заказ СКУД Отказ по данным СКУД Отсутствие зак |                        |                                                        |                |                    |                  |               |                    |
| Версия : 1.0.0.30                                             |                        |                                                        |                |                    |                  | 00            | ОО "ЭйВиДи-систем" |

- 4) указать дату начала
- 5) указать дату окончания

| Шаблон назначения питания    |            |                  |           |     |      |          |              | ×                                     |  |
|------------------------------|------------|------------------|-----------|-----|------|----------|--------------|---------------------------------------|--|
| Назначение питания на период |            |                  |           |     |      |          |              |                                       |  |
| Учашийся: Бруковский Вячес   | алав Евген | Дата на<br>њевич | чала пери | ода | Дата | окончани | ия периода   | i i i i i i i i i i i i i i i i i i i |  |
|                              |            | 11.05.2          | 013       | -   | 31.0 | 5.2013   | *            |                                       |  |
| Питание 🔺                    | BC         | ПН               | BT        | CP  | ЧТ   | ПТ       | СБ           |                                       |  |
| Завтрак №1 1-7 классы        |            | V                | V         | V   |      | M        | V            |                                       |  |
| Полдник                      |            | V                | V         | V   | V    | V        | V            |                                       |  |
| ·                            |            |                  |           |     |      |          |              |                                       |  |
|                              |            |                  |           |     |      |          |              |                                       |  |
|                              |            |                  |           |     |      |          |              |                                       |  |
|                              |            |                  |           |     |      |          |              |                                       |  |
|                              |            |                  |           |     |      | Harou    | NUTS OUT AND | Отменить                              |  |
|                              |            |                  |           |     |      | 1634     |              |                                       |  |

При первом добавлении схемы питания **рекомендуется** в качестве даты окончания периода использовать последний день питания учащихся класса.

6) установить схему питания, изменяя доступность комплекса в виде галочки на день недели, строго по данным соглашения с законным представителем

| Шаблон назначения питания    |            |                  |           |     |      |          |               | ×        |  |  |
|------------------------------|------------|------------------|-----------|-----|------|----------|---------------|----------|--|--|
| Назначение питания на период |            |                  |           |     |      |          |               |          |  |  |
| Учащийся: Бруковский Вяче    | алав Евген | Дата на<br>њевич | чала пери | ода | Дата | окончани | я периода     | L        |  |  |
|                              |            | 11.05.2          | 013       | *   | 31.0 | 5.2013   | •             |          |  |  |
| Питание                      | BC         | ПН               | BT        | СР  | ЧТ   | ПТ       | СБ            |          |  |  |
| Завтрак №1 1-7 классы        |            | V                | V         |     |      | V        |               |          |  |  |
| Полдник                      |            |                  |           |     |      | V        |               |          |  |  |
|                              |            |                  |           |     |      |          |               |          |  |  |
|                              |            |                  |           |     |      |          |               |          |  |  |
|                              |            |                  |           |     |      |          |               |          |  |  |
|                              |            |                  |           |     |      |          |               |          |  |  |
|                              |            |                  |           |     |      | Назня    | зчить питание | Отменить |  |  |

7) выбрать команду «Назначить питание»

| Агат : Контроль питания для - 3Б класса         |                                           |                          |                      |                 |                       |                             |                    |  |  |
|-------------------------------------------------|-------------------------------------------|--------------------------|----------------------|-----------------|-----------------------|-----------------------------|--------------------|--|--|
| Меню Настройки Справочники                      |                                           |                          |                      |                 |                       |                             |                    |  |  |
| Экспорт реестра учащихся Предворительная заявка | на питание Окончательная заявка на питани | е Суточный отче          | ет по питанию С      | топлист Непитал | отся Питаются         |                             |                    |  |  |
| Заказ на: Текущий месяц -                       |                                           |                          |                      |                 |                       |                             |                    |  |  |
| Контроль питания для - 3Б класса Назад          |                                           |                          |                      |                 |                       |                             |                    |  |  |
|                                                 |                                           |                          |                      | Ν               | Лай                   |                             | <u>^</u>           |  |  |
| Учащийся 🔺                                      | Питание 🔺                                 | 13<br>ПН                 | 14<br>BT             | 15<br>CP        | 16<br>ЧТ              | 17<br>ПТ                    | 18<br>СБ           |  |  |
| Барнаев Глеб Олегович                           | Полдник                                   |                          |                      |                 |                       |                             |                    |  |  |
| Бруковский Вячеслав Евгеньевич                  | Завтрак №1 1-7 классы                     |                          |                      |                 |                       |                             |                    |  |  |
|                                                 | Полдник                                   |                          |                      |                 |                       |                             |                    |  |  |
| Брыков Евгений Сергеевич                        | Полдник                                   |                          |                      |                 |                       |                             |                    |  |  |
| Бунькова Екатерина Александро                   | Полдник                                   |                          |                      |                 |                       |                             |                    |  |  |
| Буянова Дарья Николаевна                        | Полдник                                   |                          |                      |                 |                       |                             |                    |  |  |
| Вощенко Ольга Михайловна                        | Полдник                                   |                          |                      |                 |                       |                             | -                  |  |  |
|                                                 | скуд                                      | Отказ от з<br>Отказ по д | аказа<br>цанным СКУД |                 | Учащийся<br>Отсутстви | і в стоп-листе<br>не заказа |                    |  |  |
| Версия : 1.0.0.30                               |                                           |                          |                      |                 |                       | 00                          | )О "ЭйВиДи-систем" |  |  |

# Отказ от питания на период

Для отказа от питания, необходимо:

1) двойным кликом открыть необходимый класс, используя пересечение класса и литеры на ячейке

| æ  | Агат : Контроль                                                                                                    | питания ОУ     |      |      |      |      |                     |  |  |  |
|----|----------------------------------------------------------------------------------------------------|----------------|------|------|------|------|---------------------|--|--|--|
| Ν  | lеню Настрой                                                                                                    | ки Справочники |      |      |      |      |                     |  |  |  |
| Э  | Экспорт реестра учащихся Предворительная заявка на питание Окончательная заявка на питанию Суточный отчет по питанию Стоп лист Не питаются Питаются |                |      |      |      |      |                     |  |  |  |
|    | Заказ на: 11.05.2013 - Питание: Всё -                                                                                                    |                |      |      |      |      |                     |  |  |  |
|    |                                                                                                    |                |      |      |      |      | Обновить            |  |  |  |
|    |                                                                                                    | А              | Б    | В    | Г    | Д    | E                   |  |  |  |
|    | 1 класс                                                                                                    | 0/24           | 0/23 | 0/18 | 0/0  |      | 0/22                |  |  |  |
|    | 2 класс                                                                                                    | 0/24           | 0/25 | 0/23 |      | 0/22 | 0/24                |  |  |  |
|    | 3 класс                                                                                                    | 0/29           | 0/28 | 0/25 |      |      | 0/22                |  |  |  |
|    | 4 класс                                                                                                    | 0/29           | 0/28 | 0/25 | 0/25 |      |                     |  |  |  |
|    | 5 класс                                                                                                    | 0/26           | 0/25 | 0/23 | 0/23 |      |                     |  |  |  |
|    | 6 класс                                                                                                    | 0/26           | 0/24 | 0/25 |      |      |                     |  |  |  |
|    | 7 класс                                                                                                    | 0/25           | 0/21 | 0/19 |      |      |                     |  |  |  |
|    | 8 класс                                                                                                    | 0/31           | 0/30 |      |      |      |                     |  |  |  |
|    | 9 класс                                                                                                    | 0/24           | 0/19 | 0/2  |      |      |                     |  |  |  |
|    | 10 класс                                                                                                    | 0/20           |      | 0/1  |      |      |                     |  |  |  |
|    | 11 класс                                                                                                    | 0/22           |      |      |      |      |                     |  |  |  |
| Be | рсия : 1.0.0.30                                                                                                    |                |      |      |      |      | ООО "ЭйВиДи-систем" |  |  |  |

- 2) нажать правую кнопку мыши на учащемся
- 3) выбрать выпадающий пункт меню «Отменить питание за период»

| ала Агат : Контроль питания для - 56 класса                   |                                           |                |                 | de un des        |                       |           |                   |
|---------------------------------------------------------------|-------------------------------------------|----------------|-----------------|------------------|-----------------------|-----------|-------------------|
| Меню Настройки Справочники                                    |                                           |                |                 |                  |                       |           |                   |
| Экспорт реестра учащихся Предворительная заявка н             | на питание Окончательная заявка на питани | е Суточный отч | ет по питанию С | топ лист Не пита | ются Питаются         |           |                   |
| Заказ на: Текущий месяц -                                     |                                           |                |                 |                  |                       |           |                   |
| Контроль питания для - 3Б класса                              |                                           |                | Сохранить       | Назад            |                       |           |                   |
|                                                               |                                           |                |                 | ľ                | Май                   |           |                   |
| Учащийся 🔺                                                    | Питание 🔺                                 | 13<br>ПН       | 14<br>BT        | 15<br>CP         | 16<br>ЧТ              | 17<br>ПТ  | 18<br>СБ          |
| Барнаев Глеб Олегович                                         | Полдник                                   |                |                 |                  |                       |           |                   |
| Бруковский Вячеслав Евгеньевич<br>Назначить питание на период | Завтрак №1 1-7 классы                     |                |                 |                  |                       |           |                   |
| Отменить питание за период                                    | Полдник                                   |                |                 |                  |                       |           |                   |
| Брыков Евгений Сергеевич                                      | Полдник                                   |                |                 |                  |                       |           |                   |
| Бунькова Екатерина Александро                                 | Полдник                                   |                |                 |                  |                       |           |                   |
| Буянова Дарья Николаевна                                      | Полдник                                   |                |                 |                  |                       |           |                   |
| Вощенко Ольга Михайловна                                      | Полдник                                   |                |                 |                  |                       |           | -                 |
|                                                               |                                           | -              |                 |                  |                       |           |                   |
|                                                               |                                           | Отказ от з     | аказа           |                  | Учащийся в стоп-листе |           |                   |
|                                                               | Подтвержденный заказ                      | СКУД           | Отказ по д      | анным СКУД       |                       | Отсутстви | е заказа          |
| Версия : 1.0.0.30                                             |                                           |                |                 |                  |                       | 00        | Ю "ЭйВиДи-систем" |

- 4) указать дату начала
- 5) указать дату окончания

| Шаблон назначения питания  |                            |                     |     |    |                        |        |                 | ×        |  |
|----------------------------|----------------------------|---------------------|-----|----|------------------------|--------|-----------------|----------|--|
|                            | Отказ от питания на период |                     |     |    |                        |        |                 |          |  |
| Учашийся: Бруковский Вячес | лав Евген                  | Дата начала периода |     |    | Дата окончания периода |        |                 |          |  |
|                            |                            | 13.05.2             | 013 | -  | 19.0                   | 5.2013 | •               |          |  |
| Питание                    | BC                         | ПН                  | BT  | СР | ЧТ                     | пт     | СБ              |          |  |
| Завтрак №1 1-7 классы      |                            |                     |     |    |                        |        |                 |          |  |
| Полдник                    |                            |                     |     |    |                        |        |                 |          |  |
|                            |                            |                     |     |    |                        |        |                 |          |  |
|                            |                            |                     |     |    |                        |        |                 |          |  |
|                            |                            |                     |     |    |                        |        |                 |          |  |
|                            |                            |                     |     |    |                        |        |                 |          |  |
|                            |                            |                     |     |    |                        | Отказа | ться от питания | Отменить |  |

6) установить галочки на днях недели у необходимого типа питания. Установленная галочка обозначает отказ от питания в конкретный день недели.

| Дата начала периола         Дата окончания периола           Дата начала периола         Дата окончания периола           13.05.2013         СР         ЧТ         ПР           Питание         ВС         ПН         ВТ         СР         ЧТ         ПП         СБ           Полдник         ВС         ПН         ВТ         СР         ЧТ         ПП         СБ           Полдник         ВС         ПН         ВТ         СР         ЧТ         ПП         СБ           Полдник         ВС         ПН         ВТ         СР         ЧТ         ПП         СБ           Полдник         ВС         ВТ         СР         ЧТ         ПП         СС         ВС           Полдник         В         В         В         В <td colspa<="" th=""></td>                                                                                                    |  |
|----------------------------------------------------------------------------------------------------|--|
| 13.05.2013 -         19.05.2013 -           Питание         BC         ПН         BT         CP         ЧТ         ПТ         CE           Завтрак №1 1-7 классы         I         I         I         I         I         I         II         III         CE           Полдник         III         IIII         IIIIIIIIIIIIIIIIIIIIIIIIIIIIIIIIIIII                                                                                                    |  |
| Питание         ВС         ПН         ВТ         СР         ЧТ         ПТ         СБ           Завтрак №11-7 классы         Полдник         Полдник         Полдка полдик         Полдка полдик         Полдка полдка по |  |
| Завтрак №1 1-7 классы         П         П                                                                                                    |  |
| Полдник 🗹 🗹 🗹 🗹 🗹                                                                                                    |  |
|                                                                                                    |  |
|                                                                                                    |  |
|                                                                                                    |  |
|                                                                                                    |  |
|                                                                                                    |  |

7) выбрать команду «Отказаться от питания»

| 🚈 Агат : Контроль питания для - 35 класса       |                                           |                           |                     | diam'r.           |                       |                          |                   |  |
|-------------------------------------------------|-------------------------------------------|---------------------------|---------------------|-------------------|-----------------------|--------------------------|-------------------|--|
| Меню Настройки Справочники                      |                                           |                           |                     |                   |                       |                          |                   |  |
| Экспорт реестра учащихся Предворительная заявка | на питание Окончательная заявка на питани | е Суточный отч            | ет по питанию С     | топ лист Не питан | отся Питаются         |                          |                   |  |
| Заказ на: Текущий месяц -                       |                                           |                           |                     |                   |                       |                          |                   |  |
| Контроль питания для - 3Б класса                |                                           |                           |                     |                   |                       | Сохранить                | Назад             |  |
|                                                 |                                           |                           |                     | Ν                 | Лай                   |                          | A                 |  |
| Учащийся                                        | Питание 🔺                                 | 13<br>ПН                  | 14<br>BT            | 15<br>CP          | 16<br>ЧТ              | 17<br>ПТ                 | 18<br>СБ          |  |
| Барнаев Глеб Олегович                           | Полдник                                   |                           |                     |                   |                       |                          |                   |  |
| Бруковский Вячеслав Евгеньевич                  | Завтрак №1 1-7 классы                     |                           |                     |                   |                       |                          |                   |  |
|                                                 | Полдник                                   |                           |                     |                   |                       |                          |                   |  |
| Брыков Евгений Сергеевич                        | Полдник                                   |                           |                     |                   |                       |                          |                   |  |
| Бунькова Екатерина Александро                   | Полдник                                   |                           |                     |                   |                       |                          |                   |  |
| Буянова Дарья Николаевна                        | Полдник                                   |                           |                     |                   |                       |                          |                   |  |
| Вощенко Ольга Михайловна                        | Полдник                                   |                           |                     |                   |                       |                          | -                 |  |
|                                                 | СКУД                                      | Отказ от за<br>Отказ по д | аказа<br>анным СКУД |                   | Учащийся<br>Отсутстви | в стоп-листе<br>е заказа |                   |  |
| Версия : 1.0.0.30                               |                                           |                           |                     |                   |                       | 00                       | Ю "ЭйВиДи-систем" |  |

# Загрузка «Стоп листа»

Для исключения из питания учащихся с превышенным лимитом на организованное питание требуется загружать Стоп лист на организованное питание в систему АГАТ.

Для загрузки Стоп листа, необходимо:

- 1) Иметь загруженный актуальный Стоп лист на организованное питание
- 2) В меню контроля питания нажать кнопку «Стоп лист»

| танию Стопл | ист Не пита |
|-------------|-------------|
|-------------|-------------|

3) Выбрать файл «Стоп-лист (организованное питание)» (в формате \*. xml), выбрать команду «Открыть»

| Открыть                                                                                               |                                | ×           |
|----------------------------------------------------------------------------------------------------|--------------------------------|-------------|
| 🚱 🔵 🗣 🌡 « Документация 🕨 АГАТ 🔹 🍫                                                                     | Поиск: АГАТ                    | \$          |
| Упорядочить 🔻 Новая папка                                                                             |                                |             |
| Рабочий стол 🔷 Имя                                                                                    |                                |             |
| <ul> <li>Библиотеки</li> <li>Видео</li> <li>Документы</li> <li>Изображения</li> <li>Музыка</li> </ul> | ) от 12 мая 2013 гxml          |             |
| Домашняя группа                                                                                       |                                |             |
| Компьютер                                                                                             |                                |             |
| — Локальный диск                                                                                      |                                |             |
| O DVD RW дисковс - ( 111                                                                              |                                |             |
| <u>И</u> мя файла: Стоп-лист (организованное пи ▼                                                     | xml (*.xml)<br><u>О</u> ткрыть | •<br>Отмена |

**ВНИМАНИЕ**, Стоп-лист (организованное питание) должен быть от текущего числа, не допускайте загрузки старых Стоп листов без необходимости

4) Дождитесь уведомления системы, нажмите «Ок»

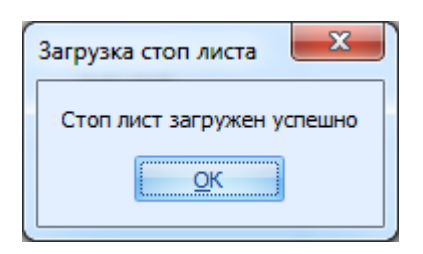

5) Стоп лист загружен.

# Ручная корректировка питания учащихся

Система АГАТ поддерживает ручную корректировку питания учащихся.

По регламенту образовательное учреждение не должно допускать корректировку питания после определенного времени.

Система АГАТ так же поддерживает этот функционал и блокирует корректировку для нужной смены в заданное время.

**Примечание:** система АГАТ опционально поддерживает отключение блокировки по усмотрению пользователя.

Для ручной корректировки, необходимо:

1) Двойным кликом открыть необходимый класс, используя пересечение класса и литеры на ячейке

| а Агат : Контроль питания ОУ                                                                                                    |                                                                                                    |      |      |      |      |                     |  |  |  |  |  |  |  |
|----------------------------------------------------------------------------------------------------|----------------------------------------------------------------------------------------------------|------|------|------|------|---------------------|--|--|--|--|--|--|--|
| Меню Настрой                                                                                                    | меню Настройки Справочники<br>экспорт реестра учашихся. Предворительная заявка на питание Окончательная заявка на питание. Суточный отчет по питанию. Стоп лист. Не питаются. Питаются |      |      |      |      |                     |  |  |  |  |  |  |  |
| Экспорт реестра учащихся Предворительная заявка на питание Окончательная заявка на питание Суточный отчет по питанию Стоп лист Не питаются Питаются |                                                                                                    |      |      |      |      |                     |  |  |  |  |  |  |  |
| Заказ на:                                                                                                    | Заказ на: 11.05.2013 - Питание: Всё -                                                                                                    |      |      |      |      |                     |  |  |  |  |  |  |  |
|                                                                                                    |                                                                                                    |      |      |      |      | Обновить            |  |  |  |  |  |  |  |
|                                                                                                    | А                                                                                                    | Б    | В    | Г    | Д    | E                   |  |  |  |  |  |  |  |
| 1 класс                                                                                                    | 0/24                                                                                                    | 0/23 | 0/18 | 0/0  |      | 0/22                |  |  |  |  |  |  |  |
| 2 класс                                                                                                    | 0/24                                                                                                    | 0/25 | 0/23 |      | 0/22 | 0/24                |  |  |  |  |  |  |  |
| 3 класс                                                                                                    | 0/29                                                                                                    | 0/28 | 0/25 |      |      | 0/22                |  |  |  |  |  |  |  |
| 4 класс                                                                                                    | 0/29                                                                                                    | 0/28 | 0/25 | 0/25 |      |                     |  |  |  |  |  |  |  |
| 5 класс                                                                                                    | 0/26                                                                                                    | 0/25 | 0/23 | 0/23 |      |                     |  |  |  |  |  |  |  |
| 6 класс                                                                                                    | 0/26                                                                                                    | 0/24 | 0/25 |      |      |                     |  |  |  |  |  |  |  |
| 7 класс                                                                                                    | 0/25                                                                                                    | 0/21 | 0/19 |      |      |                     |  |  |  |  |  |  |  |
| 8 класс                                                                                                    | 0/31                                                                                                    | 0/30 |      |      |      |                     |  |  |  |  |  |  |  |
| 9 класс                                                                                                    | 0/24                                                                                                    | 0/19 | 0/2  |      |      |                     |  |  |  |  |  |  |  |
| 10 класс                                                                                                    | 0/20                                                                                                    |      | 0/1  |      |      |                     |  |  |  |  |  |  |  |
| 11 класс                                                                                                    | 0/22                                                                                                    |      |      |      |      |                     |  |  |  |  |  |  |  |
| Версия : 1.0.0.30                                                                                                    |                                                                                                    |      |      |      |      | ООО "ЭйВиДи-систем" |  |  |  |  |  |  |  |

 Используя левую и правую кнопку мыши, корректируйте ячейки справа от учащегося и нужного варианта питания

| Агат : Контроль питания для - 3Б класса         |                                           |                |                  | di sa ka         |                   |              |                   |
|-------------------------------------------------|-------------------------------------------|----------------|------------------|------------------|-------------------|--------------|-------------------|
| Меню Настройки Справочники                      |                                           |                |                  |                  |                   |              |                   |
| Экспорт реестра учащихся Предворительная заявка | на питание Окончательная заявка на питани | е Суточный отч | ет по питанию Ст | оп лист Не питан | отся Питаются     |              |                   |
| Заказ на: -                                     |                                           |                |                  |                  |                   |              |                   |
| Контроль питания для - 3Б класса                |                                           | Сохранить      | Назад            |                  |                   |              |                   |
|                                                 |                                           |                |                  | Май              |                   |              |                   |
| Учащийся 🔺                                      | Питание 🔺                                 | 6<br>ПН        | 7<br>BT          | 8<br>CP          | 9<br>ЧТ           | 10<br>ПТ     |                   |
| Барнаев Глеб Олегович                           | Полдник                                   |                |                  |                  |                   |              |                   |
| Бруковский Вячеслав Евгеньевич                  | Завтрак №1 1-7 классы                     |                |                  |                  |                   |              |                   |
|                                                 | Полдник                                   |                |                  |                  |                   |              |                   |
| Брыков Евгений Сергеевич                        | Полдник                                   |                |                  |                  |                   |              |                   |
| Бунькова Екатерина Александро                   | Полдник                                   |                |                  |                  |                   |              |                   |
| Буянова Дарья Николаевна                        | Полдник                                   |                |                  |                  |                   |              |                   |
| Вощенко Ольга Михайловна                        | Вощенко Ольга Михайловна Полдник          |                |                  |                  |                   |              | -                 |
|                                                 |                                           | 0              |                  |                  | Manuañan          |              |                   |
|                                                 |                                           | Отказ от за    | аказа            |                  | учащиися          | в стоп-листе |                   |
|                                                 | СКУД Отказ по данным СКУД                 |                |                  |                  | Отсутствие заказа |              |                   |
| Версия : 1.0.0.30                               |                                           |                |                  |                  |                   | 00           | О "ЭйВиДи-систем" |

Примечание, используйте подсказки для корректной корректировки.

В системе АГАТ при редактировании используются левая и правая кнопки мыши. Левая кнопка используется как основная кнопка при редактировании, где основной функционал питание. Правая кнопка мыши используется как дополнительная кнопка с дополнительным функционалом.

- 3) Нажмите кнопку «Сохранить»
- 4) Дождитесь уведомления и нажмите «Ок»

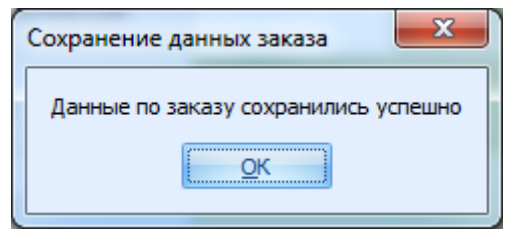

#### Печатные отчеты

Основные печатные отчеты формируются в центральной части АИС-Питания.

В системе АГАТ были добавлены отчеты для удобства работы.

## Не питаются

Отчет отражает учащихся, которые не могут получать питание сегодня.

Для формирования отчета, необходимо:

1) Нажать кнопку «Не питаются» в меню контроля питания

оп лист Не питаются Питают

2) Нажать кнопку «Печать» или «Coxpaнить в EXCEL»

| WOAHUTS & EXEL |          | Учац                                        | иеся снятые с питания на | 12.05.2013            |               |  |  |  |  |  |  |
|----------------|----------|---------------------------------------------|--------------------------|-----------------------|---------------|--|--|--|--|--|--|
|                |          | <ul> <li>Поиох</li> <li>Очистить</li> </ul> |                          |                       |               |  |  |  |  |  |  |
| Печать         |          |                                             |                          |                       |               |  |  |  |  |  |  |
|                | Поместит | е сюда заголовок колонки для группировки    | по этой колонке          |                       |               |  |  |  |  |  |  |
|                | Класс    | ▲ ФИО                                       | ▲ Смена                  | Вариант питания       | Причина       |  |  |  |  |  |  |
|                | 7        |                                             |                          |                       |               |  |  |  |  |  |  |
|                | > 3Б     | Бруковский Вячеслав Евгеньевич              | 1                        | Полдник               | Снят диспетче |  |  |  |  |  |  |
|                | 3Б       | Бруковский Вячеслав Евгеньевич              | 1                        | Завтрак №1 1-7 классы | Снят диспетче |  |  |  |  |  |  |
|                | 9Б       | Молочкова Кристина Андреевна                | 1                        | Полдник               | Снят диспетче |  |  |  |  |  |  |
|                |          |                                             |                          |                       |               |  |  |  |  |  |  |
|                |          |                                             |                          |                       |               |  |  |  |  |  |  |
|                |          |                                             |                          |                       |               |  |  |  |  |  |  |
|                |          |                                             |                          |                       |               |  |  |  |  |  |  |
|                | 8        |                                             |                          |                       |               |  |  |  |  |  |  |
|                | 1        |                                             |                          |                       |               |  |  |  |  |  |  |
|                |          |                                             |                          |                       |               |  |  |  |  |  |  |
|                |          |                                             |                          |                       |               |  |  |  |  |  |  |
|                | 8        |                                             |                          |                       |               |  |  |  |  |  |  |
|                | 10       |                                             |                          |                       |               |  |  |  |  |  |  |
|                |          |                                             |                          |                       |               |  |  |  |  |  |  |
|                |          |                                             |                          |                       |               |  |  |  |  |  |  |
|                |          |                                             |                          |                       |               |  |  |  |  |  |  |
|                |          |                                             |                          |                       |               |  |  |  |  |  |  |
|                |          |                                             |                          |                       |               |  |  |  |  |  |  |
|                |          |                                             |                          |                       |               |  |  |  |  |  |  |
|                |          |                                             |                          |                       |               |  |  |  |  |  |  |

## Питаются

Отчет отражает учащихся, которые получат питание сегодня.

Для формирования отчета, необходимо:

1) Нажать кнопку «Питаются», в меню контроля питания

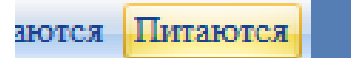

2) Нажать кнопку «Печать» или «Сохранить в EXCEL»

| Учащиеся назначенные на пит | ан                                            | ие на 13.05.2013                                                 |                                 |       |                 |  |  |  |  |  |
|-----------------------------|-----------------------------------------------|------------------------------------------------------------------|---------------------------------|-------|-----------------|--|--|--|--|--|
|                             | Учащиеся назначенные на питание на 13.05.2013 |                                                                  |                                 |       |                 |  |  |  |  |  |
| Coxpанить в EXEL            |                                               | Поиск Очистить                                                   |                                 |       |                 |  |  |  |  |  |
| Печать                      |                                               | <ul> <li>INKX UNICITY</li> </ul>                                 |                                 |       |                 |  |  |  |  |  |
|                             | Г                                             | Іоместите сюда заголовок колонки для группировки по этой колонке |                                 |       |                 |  |  |  |  |  |
|                             |                                               | 7.0                                                              |                                 | a     |                 |  |  |  |  |  |
|                             |                                               | класс 🔺                                                          | ФИО                             | Смена | Вариант питания |  |  |  |  |  |
|                             | 8                                             |                                                                  |                                 |       |                 |  |  |  |  |  |
|                             | >                                             | 1A                                                               | Бартов Аркадий Андреевич        |       | 1 Полдник       |  |  |  |  |  |
|                             |                                               | 1A                                                               | Барышникова Екатерина Романовна |       | 1 Полдник       |  |  |  |  |  |
|                             |                                               | 1A                                                               | Васильев Роман Евгеньевич       |       | 1 Полдник       |  |  |  |  |  |
|                             |                                               | 1A                                                               | Гвоздева Анна Дмитриевна        |       | 1 Полдник       |  |  |  |  |  |
|                             |                                               | 1A                                                               | Гензель Ольга Игоревна          |       | 1 Полдник       |  |  |  |  |  |
|                             |                                               | 1A                                                               | Герасимова Екатерина Сергеевна  |       | 1 Полдник       |  |  |  |  |  |
|                             |                                               | 1A                                                               | Григоренко Кирилл Олегович      |       | 1 Полдник       |  |  |  |  |  |
|                             |                                               | 1A                                                               | Григорян Гарик Масисович        |       | 1 Полдник       |  |  |  |  |  |
|                             |                                               | 1A                                                               | Закусилов Дмитрий Иванович      |       | 1 Полдник       |  |  |  |  |  |
|                             |                                               | 1A                                                               | Земцов Григорий Владимирович    |       | 1 Полдник       |  |  |  |  |  |
|                             |                                               | 1A                                                               | Косков Евгений Олегович         |       | 1 Полдник       |  |  |  |  |  |
|                             |                                               | 1A                                                               | Кремнева Анастасия Вячеславовна |       | 1 Полдник       |  |  |  |  |  |
|                             |                                               | 1A                                                               | Кузнецова Екатерина Андреевна   |       | 1 Полдник       |  |  |  |  |  |
|                             |                                               | 1A                                                               | Логинов Максим Алексеевич       |       | 1 Полдник       |  |  |  |  |  |
|                             |                                               | 1A                                                               | Михайлов Андрей Евгеньевич      |       | 1 Полдник       |  |  |  |  |  |
|                             |                                               | 1A                                                               | Оплетаева Алёна Алексеевна      |       | 1 Полдник       |  |  |  |  |  |
|                             |                                               | 1A                                                               | Репейкова Алёна Ильинична       |       | 1 Полдник       |  |  |  |  |  |
|                             |                                               | 1A                                                               | Тупоногов Владимир Сергеевич    |       | 1 Полдник       |  |  |  |  |  |
|                             |                                               | 1A                                                               | Усачёв Лев Андреевич            |       | 1 Полдник       |  |  |  |  |  |
|                             |                                               | 1A                                                               | Фарафонов Пётр Алексеевич       |       | 1 Полдник       |  |  |  |  |  |
|                             |                                               | 1A                                                               | Фатыхова Динара Радиковна       |       | 1 Полдник       |  |  |  |  |  |
|                             |                                               | 1A                                                               | Харалгин Кирилл Дмитриевич      |       | 1 Полдник       |  |  |  |  |  |
|                             |                                               | 1A                                                               | Черных Ксения Михайловна        |       | 1 Полдник       |  |  |  |  |  |
|                             |                                               | 1A                                                               | Шаилова Ипархан Аблрашитовна    |       | 1 Поллник       |  |  |  |  |  |

#### Формирование документов

Для взаимодействия с центральной частью АИС-Питание используются документы, сформированные в системе АГАТ. Сформированные документы сохраняются на ПК или другой любой носитель в формате \*.xml, после чего сформированные документы загружается с любого защищенного места, подключённого к АИС-Питанию.

#### Реестр учащихся

Сформированный Реестр учащихся содержит данные обо все учениках, в том числе выбывших. В реестр передаются данные о текущих активных вариантах питания и льготах, информация о законных представителях.

Для формирования реестра учащихся, необходимо:

1) Выбрать команду «Экспорт реестра учащихся»

Экспорт реестра учащихся

| 🔤 Сохранить как                                                                                                    |                              | ×      |
|----------------------------------------------------------------------------------------------------|------------------------------|--------|
| 🔘 🗸 📕 « Докумен                                                                                                    | тация 🕨 АГАТ 🚽 🔩 Поиск: АГАТ | ٩      |
| Упорядочить 🔻 Нова                                                                                                    | ія папка 🔠 🔻                 | 0      |
| <ul> <li>Видео</li> <li>Документы</li> <li>Изображения</li> <li>Музыка</li> <li>Домашняя группа</li> <li>Компьютер</li> <li>Локальный диск</li> </ul> | Имя                          |        |
| <ul> <li>Локальный диск</li> <li>DVD RW дисковс</li> <li>Дисковод BD-RC</li> <li>Имя файла:</li> <li>Імп файла:</li> <li>хті ф</li> </ul>             | <                            | •<br>• |

# Предварительная заявка

Предварительная заявка содержит данные о питание учеников.

Для формирования предварительной заявки, необходимо:

1) Выбрать команду «Предварительная заявка на питание»

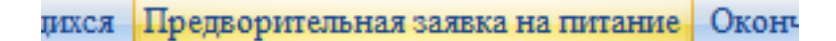

2) Выбрать дату отчета и нажать «Ок»

| Выбеоите дату отче | х        |
|--------------------|----------|
| 12.05.2013         | <b>•</b> |
|                    |          |
| Ок                 | Отменить |
|                    |          |

| 🜆 Сохранить как                                                               |                                                    |        |                    |       | X      |
|-------------------------------------------------------------------------------|----------------------------------------------------|--------|--------------------|-------|--------|
| 💭 🗸 📕 « Документа                                                             | ация ► АГАТ                                        | • ••   | Поиск: АГАТ        |       | ٩      |
| Упорядочить 🔻 Новая                                                           | папка                                              |        |                    | •     | 0      |
| Видео<br>Документы<br>Изображения                                             | Имя  Стоп-лист (организованное пи                  | тание) | ) от 12 мая 2013 г | ml    |        |
| <ul> <li>Музыка</li> <li>Домашняя группа</li> </ul>                           |                                                    |        |                    |       |        |
| Компьютер<br>Компьютер<br>Локальный диск<br>Локальный диск<br>ОКО РИА вискорс |                                                    |        |                    |       |        |
| 🧭 Дисковод BD-RC 🚬                                                            |                                                    |        |                    |       | F.     |
| <u>И</u> мя файла: <mark>Преда</mark><br><u>Т</u> ип файла: xml фа            | арительная заявка на 12.05.2013.xml<br>йлы (*.xml) |        |                    |       | -<br>- |
| 🔿 Скрыть папки                                                                |                                                    |        | Со <u>х</u> ранить | Отмен | ia "ii |

#### Окончательная заявка

Окончательная заявка содержит данные о питание учеников по выбранной смене и вариантам питания.

Для формирования окончательной заявки, необходимо:

1) Выбрать команду «Окончательная заявка на питание»

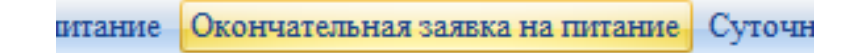

2) Выбрать варианты питания, номер смены, номер заявки, дату заявки, нажать кнопку «Ок»

| Выбор варианта выгрузки окончательной заявки                                                                                                    | ×            |
|----------------------------------------------------------------------------------------------------|--------------|
| Варианты питания<br>✓ Полдник<br>✓ Обед №3 5-7 классы<br>✓ Завтрак №2 8-11 классы<br>✓ Обед №2 1-4 классы<br>✓ Обед №1 1-4 классы<br>✓ Обед №1 1-4 классы<br>✓ Завтрак №1 1-7 классы<br>✓ Завтрак №3 8-11 классы |              |
| Номер смены                                                                                                    | Дата заявки  |
| 1 -                                                                                                    | 12.05.2013 - |
| Номер заявки<br>1 -                                                                                                    | Ок Отменить  |

| 🔤 Сохранить как                                                                                                    |                                                     | ×       |
|----------------------------------------------------------------------------------------------------|-----------------------------------------------------|---------|
| 🔾 🗸 🖉 Кумент                                                                                                    | ация 🕨 АГАТ 🚽 🍫 Поиск: АГА                          | Τ 🔎     |
| Упорядочить 👻 Нова                                                                                                    | а папка                                             | := • 🔞  |
| <ul> <li>Видео</li> <li>Документы</li> <li>Изображения</li> <li>Музыка</li> <li>Музыка</li> <li>Домашняя группа</li> <li>Компьютер</li> <li>Компьютер</li> <li>Локальный диск</li> </ul> | Имя Стоп-лист (организованное питание) от 12 мая 20 | 13 rxml |
| 💽 DVD RW дисковс<br>🕅 Дисковод BD-RC 🖕                                                                                                    | < III.                                              | 4       |
| <u>И</u> мя файла: <mark>Оконч</mark><br><u>Т</u> ип файла: xml фа                                                                                                    | ательная заявка №1 на 12.05.2013.xml<br>йлы (*.xml) | •       |
| 🔿 Скрыть папки                                                                                                    | Со <u>х</u> ранить                                  | Отмена  |

# Суточный отчет

Суточный отчет содержит данные о питание учеников.

Для формирования суточного отчета, необходимо:

1) Выбрать команду «Суточный отчет по питанию»

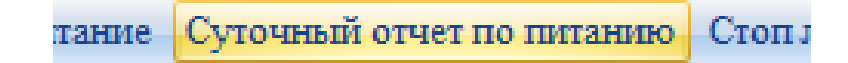

2) Выбрать дату отчета и нажать «Ок»

| 12.05.2013 - | Выбеоите дату отчет |          |
|--------------|---------------------|----------|
|              | 12.05.2013          |          |
|              |                     |          |
| Ок Отменить  | Ок                  | Отменить |

| Сохранить как                                                                                      |        | x   |
|----------------------------------------------------------------------------------------------------|--------|-----|
| Сос Какументация > АГАТ - +                                                                        | r      | ٩   |
| Упорядочить 🔻 Новая папка                                                                          |        | 0   |
| <ul> <li>№ Избранное</li> <li>№ Загрузки</li> <li>Шнедавние места</li> <li>Рабочий стол</li> </ul> | 3 rxml |     |
| Библиотеки<br>Видео<br>Видео<br>Окументы<br>Б Изображения<br>↓ Музыка                              |        |     |
| 💐 Домашняя группа 👻 < 🔢                                                                            |        | ۰.  |
| Имя файла: Отчет по организованному питанию за 12.05.2013.xml<br>Тип файла: xml файлы (*.xml)      |        | •   |
| 🛞 Скрыть папки Со <u>х</u> ранить                                                                  | Отм    | ена |

# Поддержка Школьной системы электронного учета питания «АГАТ»

Свои вопросы Вы можете направлять <u>на портал поддержки ООО «ЭйВиДи-</u> <u>систем»</u>.